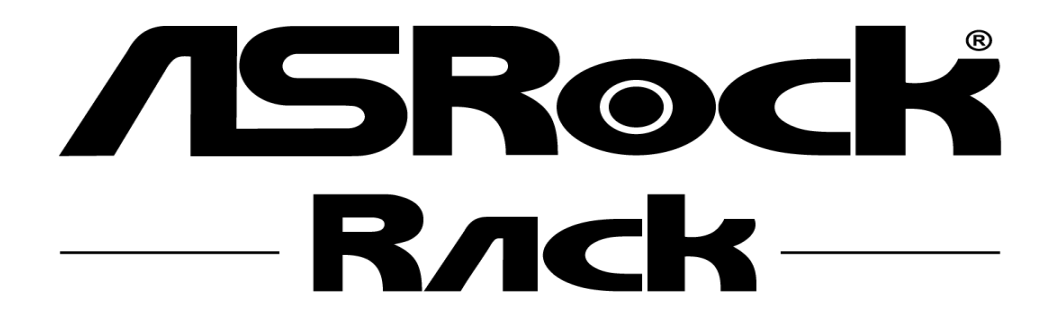

# **Server Management utility**

 $\label{eq:published July 2018} Published July 2018 \\ Copyright@2018 \ ASRock \ Rack \ INC. \ All \ rights \ reserved. \\$ 

V1.0.2

# **Revision History**

| No. | Document | Product | Date       | Description                                                                                                    |
|-----|----------|---------|------------|----------------------------------------------------------------------------------------------------|
| 3   | 1.0.2    | 2.2.13  | 04-30-2019 | <ol> <li>Support cli interface</li> <li>Update group management</li> <li>Improve virtual media function</li> </ol> |
| 2   | 1.0.1    | 2.0.5   | 08-28-2018 | Update some pictures and function descriptions                                                                     |
| 1   | 1.0.0    | 2.0.1   | 07-07-2018 | Initial draft                                                                                                    |

# **Table of contents**

| 1. Introduction                                                                                                    | 5          |
|----------------------------------------------------------------------------------------------------|------------|
| Terminology                                                                                                    | 5          |
| 2. Features Summary                                                                                                    | 6          |
| 3. Installation                                                                                                    | 7          |
| 3.1. Windows                                                                                                    | 7          |
| 3.2. Linux                                                                                                    | 10         |
| 3.3. System Requirement                                                                                                    | 10         |
| 4. Management Interface                                                                                                    | 11         |
| 4.1. Login                                                                                                    | 12         |
| 4.2. Function Menu                                                                                                    |            |
| 4.3. Dashboard                                                                                                    |            |
| 4.4. System Inventory                                                                                                    | 17         |
| 4.5. FRU Information                                                                                                    |            |
| 4.6. IPMI Event Log                                                                                                    |            |
| 4.7 BMC Undate                                                                                                    | 20         |
| 4.8. BIOS Undate                                                                                                    |            |
| 49 BIOS Settings                                                                                                    | 22         |
| 491 BIOS Settings Interface                                                                                                    | 23         |
| 4 10 SMBIOS                                                                                                    | 20         |
| 4 11 Remote Control                                                                                                    | 25         |
| 4 11 1 HTML5 KVM                                                                                                    | 26         |
| 4 11 2 JAVA KVM                                                                                                    | 20         |
| 4 12 Power Control                                                                                                    |            |
| 4.12. Virtual Media                                                                                                    | 29         |
| 4.13. Virtuur Freduzier<br>4.14 Platform Event Filter                                                                                                    | 30         |
| 4.14.1 Event Filters                                                                                                    | 31         |
| 4.14.2 Alert Policies                                                                                                    | 34         |
| A 1A 3 I AN Destination                                                                                                    | 36         |
| 4.14.5. EAR Destination                                                                                                    |            |
| 4.15.1 User List                                                                                                    | 29         |
| 4.15.1. Osci Eist                                                                                                    | 40         |
| 4.15.2. Detection of the second second | 40<br>//2  |
| 5. Command line (cli)                                                                                                    |            |
| 5.1 group                                                                                                    | /4J<br>//5 |
| 5.1. group                                                                                                    | 4J<br>15   |
| 5.1.7. delata                                                                                                    | 45         |
| 5.1.2. defete                                                                                                    | 40         |
| 5.1.5. duu                                                                                                    | 40         |
| 5.1.4. Stall                                                                                                    | 40         |
| D.I.D. IISL                                                                                                    | 40         |
| 5.2. DIIIC_upuale                                                                                                    | 40         |
| 5.5. UIUS_UPUdle                                                                                                    | 4/<br>47   |
| 5.4. power                                                                                                    | 4/         |
| 5.4.1. Status                                                                                                    | 4/         |
| 5.4.2. 0II                                                                                                    | 4ð         |
| 5.4.3. OII                                                                                                    | 48         |
| 5.4.4. Cycle                                                                                                    | 48         |

| 5.4.5. reset           | 49 |
|------------------------|----|
| 5.4.6. shutdown        |    |
| 5.5. vmedia            | 49 |
| 5.6. user              | 50 |
| 5.6.1. list            | 50 |
| 5.6.2. set             |    |
| 5.6.3. delete          | 51 |
| 5.7. bios_settings     | 51 |
| 5.7.1. get             | 51 |
| 5.7.2. value           | 52 |
| 5.7.3. set             |    |
| 5.7.4. apply           | 52 |
| 5.8. smbios            | 53 |
| 5.8.1. info            | 53 |
| 5.8.2 get              | 53 |
| 5.9. event             | 54 |
| 5.9.1. download        | 54 |
| 5.9.2. clear           | 54 |
| 6. Compatibility       | 55 |
| 7. Contact Information |    |
|                        |    |

# 1. Introduction

ASRock Rack server management is a software program that communicates to ASRock Rack servers over Ethernet; meanwhile, administrators can monitor system status and control these servers from remote computers. The program is mainly based on the services provided by BMC (Baseboard Management Controllers) with IPMI (Intelligence Platform Management Interface), web services and DMTF's Redfish API.

#### Terminology

| Abbreviation | Definition                                 |
|--------------|--------------------------------------------|
| BMC          | Baseboard Management Controller            |
| BIOS         | Basic Input Output System                  |
| SMBIOS       | System Management BIOS                     |
| IPMI         | Intelligence Platform Management Interface |
| FRU          | Filed Replaceable Unit                     |
| KVM          | Keyboard, Video and Mouse                  |
| DMTF         | Distributed Management Task Force          |
| API          | Application Programming Interface          |
| ME           | Intel Management Engine                    |
| PEF          | Platform Event Filter                      |

| POST | Power On Self-Test                 |
|------|------------------------------------|
| SEL  | System Event Log                   |
| SNMP | Simple Network Management Protocol |

# 2. Features Summary

| Кеу              | Description                              |
|------------------|------------------------------------------|
| Login            | Grouped server by assigning IP range     |
| System inventory | Display device detailed information      |
| IPMI Event log   | View and download system event log       |
| Remote control   | KVM, reboot, load default settings       |
| Power control    | Perform system power on/off/cycle        |
| BIOS settings    | Edit BIOS settings through BMC interface |
| SMBIOS data      | View SMBIOS data through BMC interface   |
| BIOS/BMC update  | Upgrade firmware on multiple servers     |
| Virtual media    | Attach local media to remote server      |

#### Note:

All screenshots in this document are provided for illustrative purpose only, and may be different from the actual product.

# 3. Installation

ASRock Rack server management can be run on Windows and Linux operating systems.

# 3.1. Windows

Download AsrSrvMgmtSetup(vx.x.x).zip from the ASRock Rack official web site, unzip and run the application, and follow the instructions to complete the setup process. Then you also need to download and install the required Microsoft Visual C++ 2010 Redistributable Package for program to run. After that you can start ASRockSrvMgmt from Windows start menu. Below are some installation screenshots for your references.

#### Note:

*Microsoft Visual C++ 2010 Redistributable Package can be downloaded from this link:* <u>https://www.microsoft.com/en-us/download/details.aspx?id=14632</u>

#### 1. Start setup

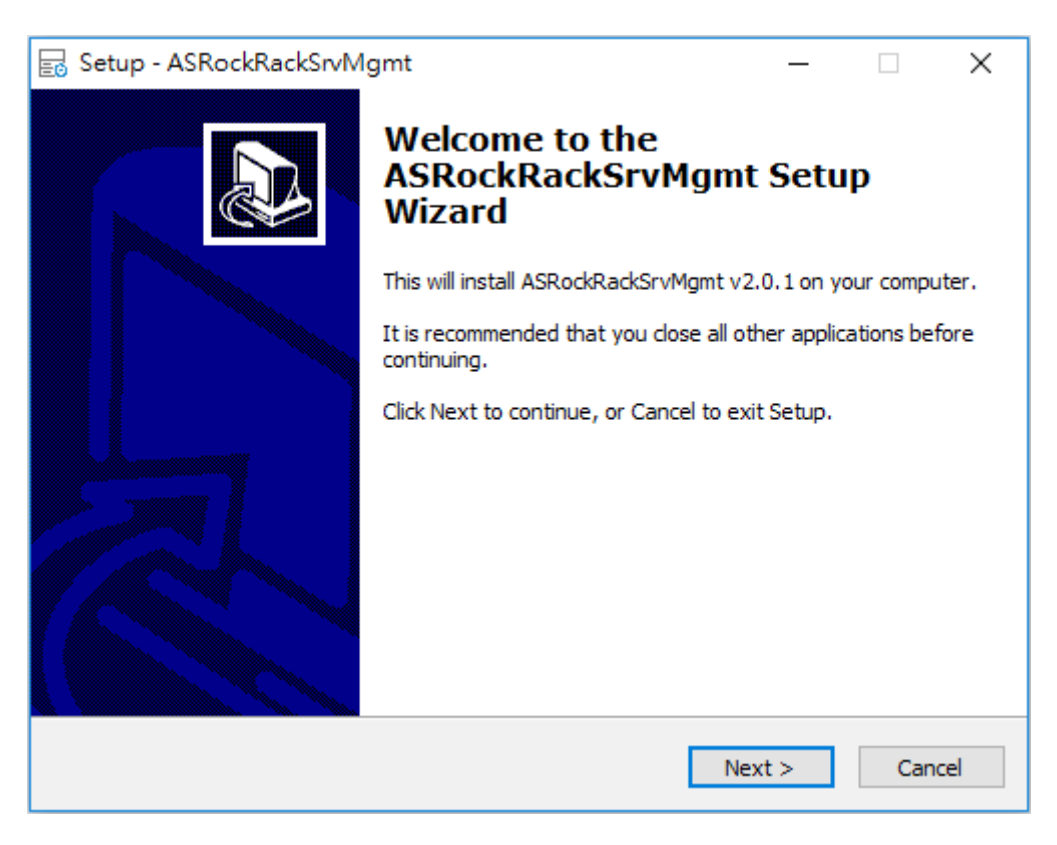

## 2. Select destination location

| ᡖ Setup - ASRockRackSrvMgmt                                                 | —       |        | ×     |
|-----------------------------------------------------------------------------|---------|--------|-------|
| Select Destination Location<br>Where should ASRockRackSrvMgmt be installed? |         |        |       |
| Setup will install ASRockRackSrvMgmt into the following fold                | der.    |        |       |
| To continue, click Next. If you would like to select a different folder,    | click B | rowse. |       |
| C:\Program Files (x86)\ASRockRack Utility\ASRockRackSrvMgmt                 | E       | Browse |       |
|                                                                             |         |        |       |
|                                                                             |         |        |       |
|                                                                             |         |        |       |
|                                                                             |         |        |       |
| At least 191.2 MB of free disk space is required.                           |         |        |       |
| < Back Nex                                                                  | t >     | Ca     | ancel |

#### 3. Select start menu folder

| 🗟 Setup - ASRockRackSrvMgmt                                                   | _        |            | ×    |
|-------------------------------------------------------------------------------|----------|------------|------|
| Select Start Menu Folder<br>Where should Setup place the program's shortcuts? |          |            |      |
| Setup will create the program's shortcuts in the following St                 | art Me   | nu folder. |      |
| To continue, click Next. If you would like to select a different folder,      | click Bi | rowse.     |      |
| ASRockRack Utility\ASRockRackSrvMgmt                                          | E        | Browse     |      |
|                                                                               |          |            |      |
|                                                                               |          |            |      |
|                                                                               |          |            |      |
|                                                                               |          |            |      |
|                                                                               |          |            |      |
|                                                                               |          |            |      |
| < Back Next                                                                   | t >      | Ca         | ncel |

#### 4. Ready to install

| Setup - ASRockRackSrvMgmt −                                                                                                    |          | ×    |
|----------------------------------------------------------------------------------------------------|----------|------|
| Ready to Install<br>Setup is now ready to begin installing ASRockRackSrvMgmt on your computer.                                                     | 6        |      |
| Click Install to continue with the installation, or click Back if you want to review or<br>change any settings.                                    | vr       |      |
| Destination location:<br>C:\Program Files (x86)\ASRockRack Utility\ASRockRackSrvMgmt<br>Start Menu folder:<br>ASRockRack Utility\ASRockRackSrvMgmt | ^        |      |
| <<br><br><br><br><br><br><br><br><br><br><br><br><br><br><br><br>                                                                                  | ><br>Can | Icel |

#### 5. Finish

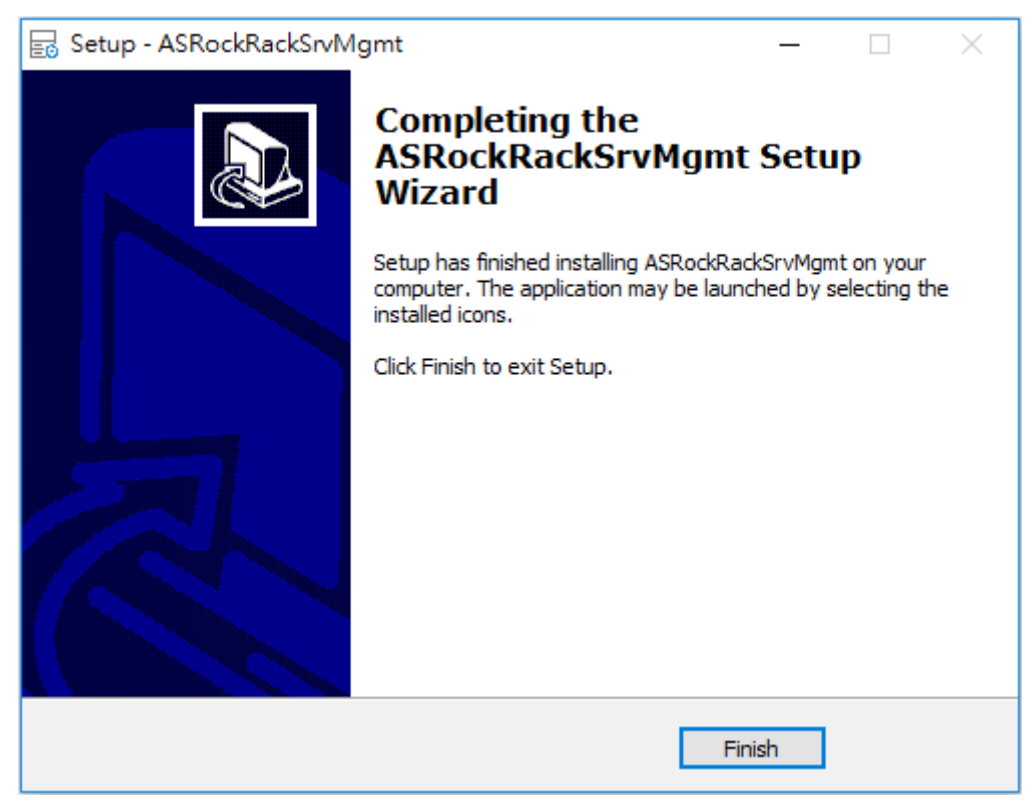

### 3.2. Linux

Download asrrmgnttool\_vx.x.x.zip from the ASRock Rack official web site, unzip the file into the installation folder. Execute below commands from the installation folder to start the program with GUI interface, check CLI section for the command line options.

• \$sudo ./asrrmgnttool

#### Note:

1. You need to run above commands with root privileges.

## 3.3. System Requirement

Client machine with 8GB RAM or above. Supported browsers: Chrome, IE11 and above, Firefox.

#### Note:

*For HTML5 KVM, it is advisable to use Chrome or IE as your default browser, since Firefox has its own memory limitations.* 

# 4. Management Interface

When you launch the program for the first time, it looks like the following screenshot. You can find the version number the program title and program screen is separated into two parts: function menu is on the left-hand side and the main operational area is on the right-hand side.

Click on this button to minimize the function menu.

|            | ASRockRack Server Management v2.2.12 |       |              |     |              |    |                   |      |                    |           |
|------------|--------------------------------------|-------|--------------|-----|--------------|----|-------------------|------|--------------------|-----------|
| ASRockRack |                                      |       |              |     |              |    |                   |      |                    | English 🖥 |
| 🖵 Login    | Group configur                       | ation |              |     |              |    |                   |      |                    |           |
|            | Group                                |       | Begin        |     | End          |    | Extra             |      | Exclude            |           |
|            | Group2                               |       | IPv4 address |     | IPv4 address | 16 | Pv4 address array |      | IPv4 address array | E New     |
|            | Found Online                         | Group | Begin        | End | Extra        | Ex | clude             | User | Password           |           |
|            |                                      |       |              |     |              |    |                   |      |                    |           |
|            |                                      |       |              |     |              |    |                   |      |                    |           |
|            |                                      |       |              |     |              |    |                   |      |                    |           |
|            |                                      |       |              |     |              |    |                   |      |                    |           |
|            |                                      |       |              |     |              |    |                   |      |                    |           |
|            |                                      |       |              |     |              |    |                   |      |                    |           |
|            |                                      |       |              |     |              |    |                   |      |                    |           |
|            |                                      |       |              |     |              |    |                   |      |                    |           |
|            |                                      |       |              |     |              |    |                   |      |                    |           |
|            |                                      |       |              |     |              |    |                   |      |                    |           |
|            |                                      |       |              |     |              |    |                   |      |                    |           |
|            |                                      |       |              |     |              |    |                   |      |                    |           |
|            |                                      |       |              |     |              |    |                   |      |                    |           |
|            |                                      |       |              |     |              |    |                   |      |                    |           |
|            |                                      |       |              |     |              |    |                   |      |                    |           |
|            |                                      |       |              |     |              |    |                   |      |                    |           |
|            |                                      |       |              |     |              |    |                   |      |                    |           |
|            |                                      |       |              |     |              |    |                   |      |                    |           |

Begin: Set begin IP address of the range.End: Set end IP address of the range.Add group: Click on to add group entry.

## 4.1. Login

To login servers, input the IP range under group configuration and click on Add group button, and then the group entry will be added into the list with default Group# name, you may change the group name by editing the Group column and click on the save button. If you want to redefine the IP range you can delete the entry by clicking on the delete button. After adding the group entry, you can click on the scan button to identify our servers within the IP range, the found column will display the number of server found when the detection is done. Before trying to login, you need to provide username and password, note that all servers within a group must be using the same username and password, the default username and password are both "admin".

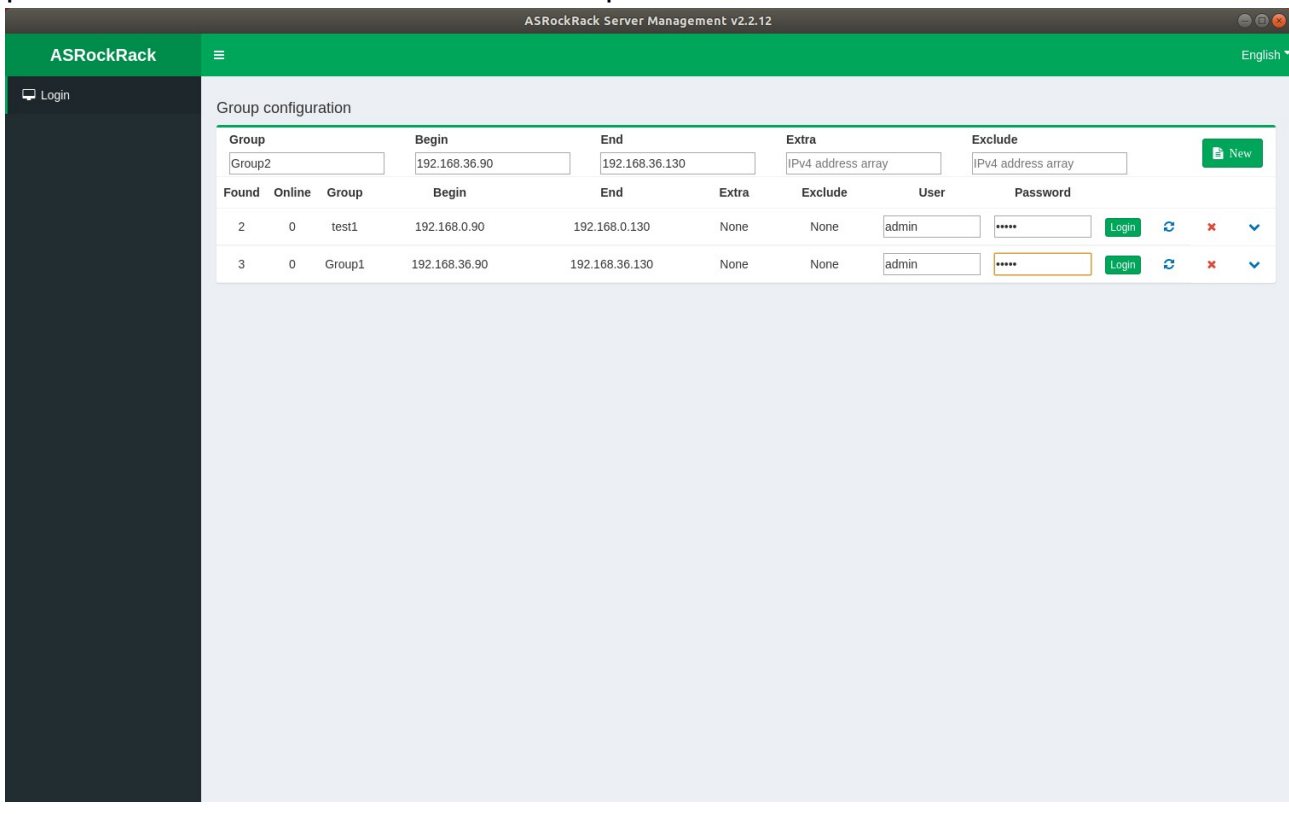

#### Note:

- 1. *IP range overlap between groups is not supported, error message will popup when you try to add IP overlapped group.*
- 2. It is recommended to change the username and password after first login, you can apply the change with the "User Management" function.

After clicking on the login button, program will try to login on the found servers, the online column will update to report the number of servers that were successfully login. You may click on the drop down button to get the list of online servers' information that including IP address, Model name, BMC firmware version, BIOS firmware version and Login username, as shown below.

|                        |         |         |        |               | ASRockRa | ack Server Manag | ement v2. | 2.12        |         |                    |         |      |   |         |
|------------------------|---------|---------|--------|---------------|----------|------------------|-----------|-------------|---------|--------------------|---------|------|---|---------|
| ASRockRack             | =       |         |        |               |          |                  |           |             |         |                    |         |      |   | English |
| 🖵 Login                | Group   | configu | ration |               |          |                  |           |             |         |                    |         |      |   |         |
| i Dashboard            | Group   |         |        | Begin         |          | End              |           | Extra       |         | Exclude            |         |      |   |         |
| Lul System Inventory   | Group   | 3       |        | 192.168.0.90  |          | 192.168.0.120    |           | IPv4 addres | s array | IPv4 address array |         |      | Ē | New     |
|                        | Found   | Online  | Group  | Begin         |          | End              | Extra     | Exclude     | User    | Password           |         |      |   |         |
|                        | 3       | 0       | Group1 | 192.168.36.70 | 19       | 2.168.36.130     | None      | None        | admin   | •••••              | Login   | C    | × | ~       |
| IPMI Event Log         | 1       | 1       | Group2 | 192.168.0.90  | 19       | 92.168.0.120     | None      | None        | admin   | •••••              | Login   | C    | × | ~       |
| BMC Update             |         |         |        | Server Addres | s        |                  |           | Model       | BMC     | BIOS               | Login u | iser |   |         |
| 1 BIOS Update          | 192.168 | 3.0.110 |        |               |          |                  |           | S4P2143     | 1.00.00 | L1.03              | admin   |      |   |         |
| BIOS Settings          |         |         |        |               |          |                  |           |             |         |                    |         |      |   |         |
| SMBIOS Data            |         |         |        |               |          |                  |           |             |         |                    |         |      |   |         |
| 🖵 Remote Control       |         |         |        |               |          |                  |           |             |         |                    |         |      |   |         |
| <b>ひ</b> Power Control |         |         |        |               |          |                  |           |             |         |                    |         |      |   |         |
| 1 Virtual Media        |         |         |        |               |          |                  |           |             |         |                    |         |      |   |         |
| Platform Event Filter  |         |         |        |               |          |                  |           |             |         |                    |         |      |   |         |
| 嶜 User Management      |         |         |        |               |          |                  |           |             |         |                    |         |      |   |         |
| ☑ SMTP Settings        |         |         |        |               |          |                  |           |             |         |                    |         |      |   |         |
|                        |         |         |        |               |          |                  |           |             |         |                    |         |      |   |         |
|                        |         |         |        |               |          |                  |           |             |         |                    |         |      |   |         |
|                        |         |         |        |               |          |                  |           |             |         |                    |         |      |   |         |
|                        |         |         |        |               |          |                  |           |             |         |                    |         |      |   |         |
|                        |         |         |        |               |          |                  |           |             |         |                    |         |      |   |         |
|                        |         |         |        |               |          |                  |           |             |         |                    |         |      |   |         |

Begin: Set begin IP address of the range.End: Set end IP address of the range.Add group: Click on to add group entry.

- Click on to save the group name if changed the default value.
- Scan the IP range to identify ASRock Rack servers.
- **x** Delete the group entry.
- Click on to display detailed information.
- Login Login servers using the provided username and password for authentication.

# 4.2. Function Menu

A list of functions will be shown on the left hand side of the program screen after login. When you click on the function menu, the right-hand side operational area will display the content accordingly. Usually you can change to another function at any time, exception is BMC/BIOS firmware update. During the update, BMC cannot perform any other functions.

| 🖵 Login               |
|-----------------------|
| i Dashboard           |
| LIII System Inventory |
| Lul FRU Information   |
| Lul IPMI Event Log    |
| 🏝 BMC Update          |
| 🏝 BIOS Update         |
| ▲ BIOS Settings       |
| SMBIOS                |
| Remote Control        |
| ර Power Control       |
| 1 Virtual Media       |
| Platform Event Filter |
| 😤 User Management     |

# 4.3. Dashboard

Dashboard provides some basic information such as firmware version, network configuration and sensors status. You can retrieve information from one server at a time, and switch to another server by selecting the IP address from the drop-down list.

| ASRockRack Server Management v | 2.0.5                            |          |                |           |                    |
|--------------------------------|----------------------------------|----------|----------------|-----------|--------------------|
| ASRockRack                     | =                                |          |                |           |                    |
| 🖵 Login                        | Basic Information 🔁              |          |                |           |                    |
| i Dashboard                    |                                  |          | 192.168.36     | 5.92      |                    |
| System Inventory               | Firmware Information             | Sensor N | lonitoring     |           | UID                |
| EFRU Information               | BMC 0.09.00                      | Status   | Sensor Name    | Reading   | • On • Blink • Off |
| IPMI Event Log                 | Firmware<br>Version              | •        | -∕v+ 3VSB      | 3.36 V    | <b>E</b> (1) (10)  |
| BMC Update                     | BIOS L0.16                       | •        | -∿- 5VSB       | 5.01 V    | Event Logs(10)     |
| BIOS Update                    | Firmware<br>Version              | •        | -/⊷ CPU1_VCORE | 1.77 V    | Existing Event     |
|                                | ME Firmware 4.0.4.57             | •        | -∿- PVCCSA     | 0.87 V    | Free Space         |
| BIOS Settings                  | Version                          | •        | -∿⊷ VCCM_AB    | 1.19 V    |                    |
| SMBIOS                         | Microcode 0200004d<br>Version    | •        | -/⊷ VCCM_CD    | 1.19 V    |                    |
| Remote Control                 | CPLD Version N/A                 | •        | -∿⊷ VCCIO      | 1 V       |                    |
| Power Control                  |                                  | •        | -∕⊷ VNN        | 0.86 V    |                    |
| A Cat 1 8 4 - 45 -             | Network Information #1           | •        | -⁄⊷ +1V05      | 1.05 V    |                    |
|                                |                                  | •        | -⁄v₊ +1.8V     | 1.77 V    |                    |
| Platform Event Filter          | MAC D0:50:99:E2:8B:1C<br>Address | •        | <i>∿</i> ⊷ BAT | 3.14 V    |                    |
| User Management                | V4 DHCP                          | •        | -⁄h+ +3V       | 3.26 V    |                    |
|                                | Network<br>Mode                  | •        | -∿++5V         | 4.98 V    |                    |
|                                | IPv4 192 168 36 92               | •        | -∿• +12V       | 12 V      |                    |
|                                | Address                          |          | MR Temp        | O'neb& 14 |                    |

#### Drop down list: Select server from this IP list.

**C**- Click on to refresh information.

#### **Firmware Information**

The Firmware Information displays the following information.

**BMC Firmware Version**: Displays the BMC firmware version of the device. **BIOS Firmware Version**: Displays the BIOS firmware version of the device. **ME Firmware Version**: Displays the ME (or PSP) firmware version of the device.

**Microcode Version**: Displays the microcode version of the device. **CPLD Version**: Displays the version of CPLD of the device.

#### Note:

*BIOS version, ME (or PSP) version and Microcode version will be refreshed when the system POST; please restart the system if you see nothing on screen.* 

## **Network Information**

The Network Information of the device with the following fields is shown here.

**MAC Address:** Read-only field shows the MAC address of the device.

**V4 Network Mode:** The v4 network mode of the device can be either static or DHCP.

IPv4 Address: The IPv4 address of the device.

**V6 Network Mode:** The v6 network mode of the device can be either static or DHCP.

IPv6 Address: The IPv6 address of the device.

## **Sensor Monitoring**

Here lists all the available sensors on the device with the following information.

**Status:** This column displays the state of the device.

- In Normal state
- Critical State
- Not Available

**Sensor Name:** Displays the name of the sensor. *Reading:* Displays the value of sensor readings.

## UID

Here displays the UID status and it also supports the UID control function. The user can click the circle icon to change the UID status.

## **Event Logs**

Here displays a graphical representation of all events and occupied/available space in logs.

## 4.4. System Inventory

This function list all the devices detected by the firmware, such as CPU, memory, storage device, and PCIE device. Select the server from the dropdown list and the detected devices will be updated. Details information will be displayed when you click on a group item.

| ASRockRack Server Management v2 | .0.1                                                        | _ |  | Х |  |  |  |
|---------------------------------|-------------------------------------------------------------|---|--|---|--|--|--|
| ASRockRack                      | =                                                           |   |  | ^ |  |  |  |
| 🖵 Login                         | System Inventory Information                                |   |  |   |  |  |  |
| i Dashboard                     | 192.168.36.33                                               |   |  |   |  |  |  |
| Lul System Inventory            |                                                             |   |  |   |  |  |  |
| LIL FRU Information             | CPU (1) Memory (1) Pule & OUP Cara (1)                      |   |  |   |  |  |  |
| ևև IPMI Event Log               | CPU 1                                                       |   |  |   |  |  |  |
| 🏝 BMC Update                    |                                                             |   |  |   |  |  |  |
| 🏝 BIOS Update                   | Manufacturer                                                |   |  |   |  |  |  |
| ▲ BIOS Settings                 | Product Name B3BFEBFBFF00050654                             |   |  |   |  |  |  |
| SMBIOS                          | Product Version Intel(R) Xeon(R) Gold 5117 CPU @<br>2.00GHz |   |  |   |  |  |  |
| 🖵 Remote Control                |                                                             |   |  |   |  |  |  |
| ථ Power Control                 |                                                             |   |  |   |  |  |  |
| 🏝 Virtual Media                 |                                                             |   |  | Ŧ |  |  |  |

#### Note:

- 1. The information will be refreshed when the system POST, please restart the system if you see nothing on screen.
- 2. The information on this page may differ by platforms.

# 4.5. FRU Information

This displays the FRU (Field Replaceable Unit) storage information. Structure definition can be found in the Platform Management FRU Information Storage Definition specification; usually it includes chassis, board and product information.

| ASRockRack Server Management v2.0 | 0.1                                        |                       |                                          |            | _                                          |   | × |
|-----------------------------------|--------------------------------------------|-----------------------|------------------------------------------|------------|--------------------------------------------|---|---|
| 🖵 Login                           | FRU Information                            |                       |                                          |            |                                            |   | ^ |
| i Dashboard                       |                                            | 192.168.36.33         |                                          |            |                                            |   |   |
| ևև System Inventory               | Available FRU Devic                        | Available FRU Devices |                                          |            |                                            |   |   |
| Lul FRU Information               | FRU Device ID                              | 0 •                   |                                          |            |                                            |   |   |
| ا <u>سا</u> IPMI Event Log        | FRU Device Name                            | SEEPROM               |                                          |            |                                            |   |   |
| 🌲 BMC Update                      |                                            |                       |                                          |            |                                            |   | - |
| 🕹 BIOS Update                     | Chassis Information                        | 1                     | Board Information                        | n          | Product Information                        |   |   |
| ▲ BIOS Settings                   | Chassis Information Area<br>Format Version | a 0                   | Board Information<br>Area Format Version | 1          | Product Information Area<br>Format Version | 1 |   |
| SMBIOS                            | Chassis Type                               |                       | Language                                 | 0          | Language                                   | 0 |   |
| 🖵 Remote Control                  | Chassis Part Number                        |                       | Manufacture Date                         | Thu Feb 9  | Product Manufacturer                       |   |   |
| () Power Control                  | Chassis Serial Number                      |                       | Time                                     | 2017       | Product Name                               |   |   |
|                                   | Chassis Extra                              |                       | Board Manufacturer                       | ASRockRack | Product Part Number                        |   |   |
| 🕹 Virtual Media                   |                                            |                       | Board Product                            |            | Product Version                            |   |   |
| Platform Event Filter             |                                            |                       | Name                                     |            | Product Serial Number                      |   | • |

**FRU Device ID:** Select the FRU ID from the list. **FRU Device Name:** Display the FRU device name.

# 4.6. IPMI Event Log

This function displays the event logs recorded on the server, select a server from the IP drop-down list. The event log data will update shortly. You can use the sensor name or record type filter options to view those specific events, or you can click on the column header to sort the list of entries by Event ID, Time Stamp or Sensor Name.

| ASRockRack Server Management v2.0. | 1              |                         |                  |                         |               |                      | -                      | n x   |
|------------------------------------|----------------|-------------------------|------------------|-------------------------|---------------|----------------------|------------------------|-------|
| 🖵 Login                            | Event Lo       | og                      |                  |                         |               |                      |                        | ^     |
| i Dashboard                        |                |                         |                  |                         | 192.168.36.33 |                      |                        | •     |
| Lul System Inventory               | ⊖BMC<br>Timez  | CTimezone (®<br>one     | Client           | UTC Offset<br>GMT + 8:0 | :             |                      |                        |       |
| LILI FRU Information               |                |                         |                  |                         |               |                      |                        |       |
| LIII IPMI Event Log                |                |                         |                  |                         |               |                      | a constant a co        |       |
| 🌲 BMC Update                       |                |                         |                  |                         |               | к                    | ecords: 10             | •<br> |
| 🏝 BIOS Update                      | Event<br>ID 11 | Time<br>Stamp ↓↑        | Sensor Name      | ţţ.                     | Sensor Type   | Record Type          | Description            |       |
| BIOS Settings                      |                |                         | Select Sensor Na | ame 🔻                   |               | Select Record Type 🔹 |                        |       |
| SMBIOS                             | 115            | 12/10/2018,<br>12:06:16 | Power_Off        |                         | Power Unit    | System Event Records | State Asserte          | d     |
| 🖵 Remote Control                   | 114            | 12/10/2018,             | FAN6             |                         | Fan           | System Event Records | Lower Non-             |       |
| <b>Ů</b> Power Control             |                | 11:54:37                |                  |                         |               |                      | critical - goir<br>low | g     |
| ᆂ Virtual Media                    | 113            | 12/10/2018,             | FAN4             |                         | Fan           | System Event Records | Lower Non-             |       |
| Platform Event Filter              |                | 11:04:37                |                  |                         |               |                      | low                    | 8     |
|                                    |                |                         |                  |                         | _             |                      |                        | •     |

Select Sensor Name: Filter events with one of the sensors.

Select Record Type: Filter events with one of the record types.

**BMC Timezone:** Displays the events with BMC UTC Offset timestamp.

**Client Timezone:** Displays the events with Client UTC Offset timestamp. **UTC Offset:** Displays the current UTC Offset value based on which event time stamps will be updated.

Clear Event Logs: To delete all the event logs.

**Download Event Logs**: To download all the existing event log records.

Clear All Event Logs: Delete all the event logs on the selected servers.

**Download All Event Logs:** Download all the existing event log records from the selected servers.

# 4.7. BMC Update

This function can update BMC firmware for multiple servers. Click on the image button and select firmware file in the open file dialog, or input the file path and name in the edit box, and then check the IP checkbox of the model entry and click on start button to start. The status column will display "Upgrading" and the progress bar will report the percentage of work that has been completed.

| ASRockRack Server Management v2.0 | 0.1              |                |          |                |          | - 0   | Х |
|-----------------------------------|------------------|----------------|----------|----------------|----------|-------|---|
| 🖵 Login                           | BMC Update       |                |          |                |          |       | ^ |
| i Dashboard                       | IP               | Model          | BMC Ver. | <b>S</b> tatus | progress |       |   |
| Lul System Inventory              | 192.168.36.27    | EP2C621D12 WS  | 0.07.00  | Idle           |          |       |   |
| Lul FRU Information               | 192.168.36.132   | EP2C622D16NM   | 1.21.fe  | Idle           |          |       |   |
| ဖြား IPMI Event Log               | 192.168.36.181   | EPYCD8         | 0.05.02  | Idle           |          |       |   |
| 🛓 BMC Update                      | 192.168.36.118   | D2000D8UM      | 0.04.00  | Idle           |          |       |   |
| BIOS Update                       | 192.168.36.33    | EP2C622D16NM   | 1.14.05  | Idle           |          |       |   |
| ▲ BIOS Settings                   | 192.168.36.28    | EP2C622D16FM   | 1.50.00  | Idle           |          |       |   |
| SMBIOS                            | 192.168.36.150   | EP2C621D16-4LP | 0.03.02  | Idle           |          |       |   |
|                                   | 192.168.36.117   | D2000D8UM      | 0.04.02  | Idle           |          |       |   |
| 🖵 Remote Control                  | No file selected |                |          |                |          | Start |   |
| ර් Power Control                  |                  |                |          |                |          |       |   |
| 🛓 Virtual Media                   |                  |                |          |                |          |       |   |
| Platform Event Filter             |                  |                |          |                |          |       | • |

**IP column:** Check the IP of the server to update BMC firmware.

**Model:** Display the model name of the server.

BMC Ver.: Display the current BMC firmware version.

**Status:** Display the BMC update status.

Progress: Display the BMC update progress.

Image: Select BMC firmware image file.

Start: Click on to start.

#### Note:

BMC firmware cannot perform any other task during the update, and after the update BMC will reboot itself. You have to wait until the status become to "Idle" before switching it to other function.

# 4.8. BIOS Update

This function can update BIOS firmware for multiple servers. Click on the image button and select firmware file in the open file dialog, or input the file path and name in the edit box, and then check the IP checkbox of the model entry and click on start button to start. The status column will display "Upgrading" and the progress bar will report the percentage of work that has been completed.

| ASRockRack Server Management v2. | D.1       |                  |                |           |                |          | - |       | × |
|----------------------------------|-----------|------------------|----------------|-----------|----------------|----------|---|-------|---|
| 🖵 Login                          | BIOS Upda | ate              |                |           |                |          |   |       | ^ |
| i Dashboard                      | IP        |                  | Model          | BIOS Ver. | <b>S</b> tatus | progress |   |       |   |
| Lul System Inventory             | 192.16    | 58.36.27         | EP2C621D12 WS  | L0.09     | Idle           |          |   |       |   |
| LIII FRU Information             | 192.16    | 58.36.132        | EP2C622D16NM   | P1.30     | Idle           |          |   |       |   |
| ဖြစ် IPMI Event Log              | 192.16    | 58.36.181        | EPYCD8         | L0.16i    | Idle           |          |   |       |   |
| 🌲 BMC Update                     | 192.16    | 58.36.118        | D2000D8UM      | L0.16     | Idle           |          |   |       |   |
| 🛓 BIOS Update                    | 192.16    | 58.36.33         | EP2C622D16NM   | L1.15R    | Idle           |          |   |       |   |
| L BIOS Settings                  | 192.16    | 58.36.28         | EP2C622D16FM   | L1.21     | Idle           |          |   |       |   |
|                                  | 192.16    | 58.36.150        | EP2C621D16-4LP |           | Idle           |          |   |       |   |
|                                  | 192.16    | 58.36.117        | D2000D8UM      | L0.16     | Idle           |          |   |       |   |
| 🖵 Remote Control                 | 🗞 Image   | No file selected |                |           |                |          |   | Start |   |
| එ Power Control                  |           |                  |                |           |                |          | _ |       |   |
| 🕹 Virtual Media                  |           |                  |                |           |                |          |   |       |   |
| Platform Event Filter            |           |                  |                |           |                |          |   |       | Ţ |

**IP column:** Check the IP of the server to update BIOS firmware.

**Model:** Display the model name of the server.

**BMC Ver.:** Display the current BIOS firmware version.

**Status:** Display the BIOS update status.

Progress: Display the BIOS update progress.

Image: Select BIOS firmware image file.

**Start:** Click on to start.

Note:

BIOS related functions will not be available during the update, and after the update BIOS will reboot itself. You have to wait until the status become to "Idle" before switching it to other function.

# 4.9. BIOS Settings

This function provides an interface to view or change the BIOS settings. The settings will be synchronized during the system POST, so that you can access the BIOS settings remotely without rebooting the system for entering the BIOS setup interface; however, you have to reboot the system for the changed settings to take effect. You can do that with the power control function after modifying the settings. And you can make the same modifications to multiple servers with the Apply button.

| SRockRack Server Management v2.0.1 |        |                |                |           |             |       |  |  |  |
|------------------------------------|--------|----------------|----------------|-----------|-------------|-------|--|--|--|
| i Dashboard                        | Refere | nce:           |                |           |             | ^     |  |  |  |
| Lul System Inventory               |        | 192.168.36.132 |                |           |             |       |  |  |  |
| LIII FRU Information               |        |                |                |           | Co          | en    |  |  |  |
| Lul IPMI Event Log                 |        | IP             | Model          | BIOS Ver. | Status      |       |  |  |  |
| 🏝 BMC Update                       |        | 192.168.36.27  | EP2C621D12 WS  | L0.09     | Idle        |       |  |  |  |
| ♣ BIOS Undate                      |        | 192.168.36.132 | EP2C622D16NM   | P1.30     | Idle        |       |  |  |  |
|                                    |        | 192.168.36.181 | EPYCD8         | L0.16i    | Idle        |       |  |  |  |
| BIOS Settings                      |        | 192.168.36.118 | D2000D8UM      | L0.16     | Idle        |       |  |  |  |
| SMBIOS                             |        | 192.168.36.33  | EP2C622D16NM   | L1.15R    | Idle        |       |  |  |  |
| 🖵 Remote Control                   |        | 192.168.36.28  | EP2C622D16FM   | L1.21     | Idle        |       |  |  |  |
| ර් Power Control                   |        | 192.168.36.150 | EP2C621D16-4LP |           | Idle        |       |  |  |  |
| ᆂ Virtual Media                    |        | 192.168.36.117 | D2000D8UM      | L0.16     | Idle        |       |  |  |  |
| Platform Event Filter              |        | 192.168.0.104  | EP2C622D16NM   | L1.15     | Idle        |       |  |  |  |
| 🚰 User Management                  |        |                |                |           | <b>1</b> Ap | ply 🗸 |  |  |  |

**Reference:** Select a reference server to edit BIOS settings, then you may apply the changes to others.

**Open:** Click on to open the BIOS setup interface.

**Apply:** Apply the BIOS settings from the reference server to others.

# 4.9.1. BIOS Settings Interface

This function displays BIOS settings. You can navigate through each page to check or change the setup items and save the changes on the Exit page. The modified setup items will be take effect after system reboot. You may do that with the power control function.

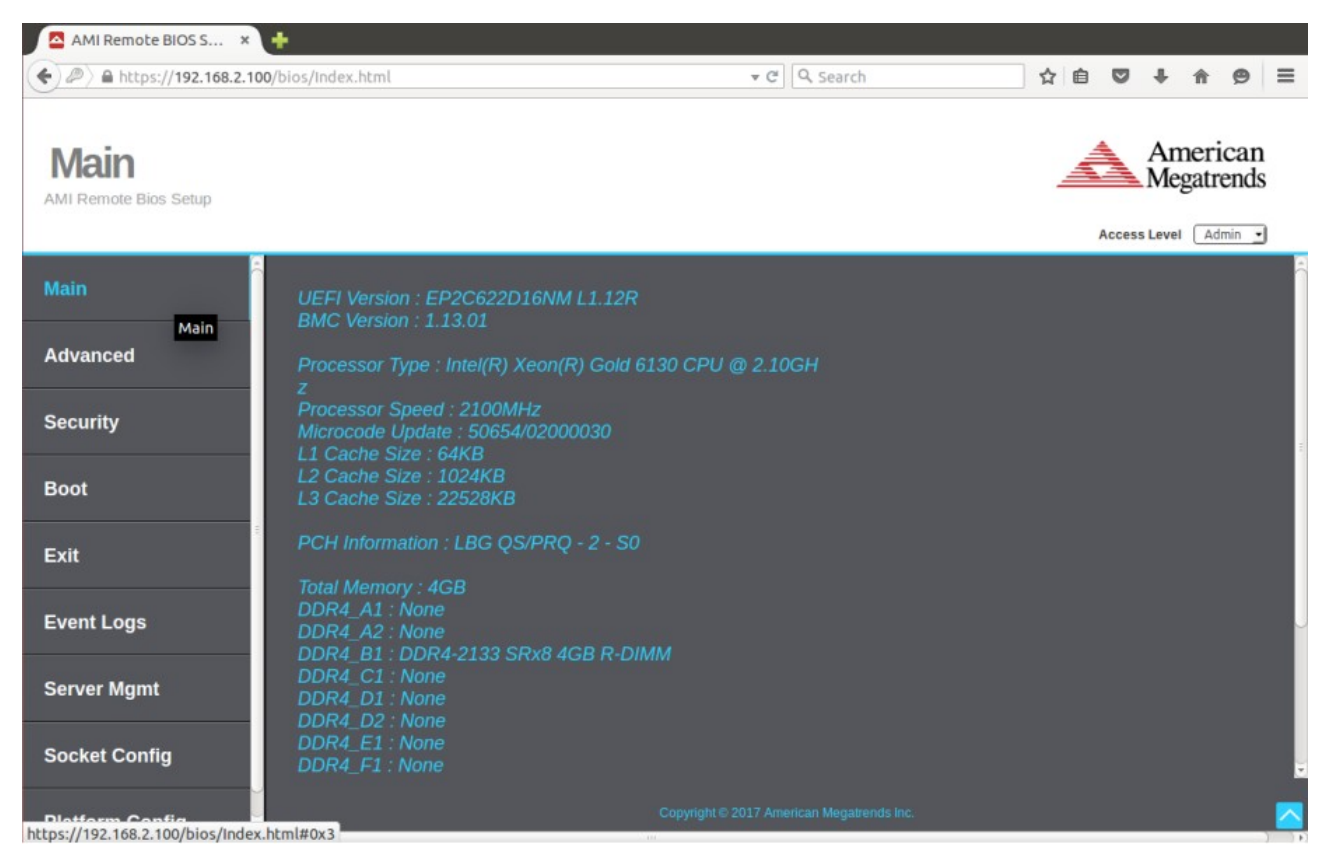

#### Note:

Default username and password to login the function is "Administrator" and "superuser".

# 4.10. **SMBIOS**

This function provides system management BIOS data retrieved from BIOS. System must be powered on for this function to work.

| SMBIOS                                  |                              |                          |  |
|-----------------------------------------|------------------------------|--------------------------|--|
|                                         |                              | 192.168.2.100            |  |
| [BIOS Information] (Type 0)             | [BIOS Information] (Type     | 0)                       |  |
| [System Information] (Type 1)           | Time                         | 0~00                     |  |
| [Base Board Information] (Type 2)       | Type                         | 0,00                     |  |
| [System Enclosure or Chassis] (Type 3)  | Length                       | 0x18                     |  |
| [System Slots Information] (Type 9)     | Handle                       | 0x00                     |  |
| [System Slots Information] (Type 9)     | BIOS Vendor                  | American Megatrends Inc. |  |
| [System Slots Information] (Type 9)     |                              |                          |  |
| [System Slots Information] (Type 9)     | BIOS Vension                 | L1.15A                   |  |
| [System Slots Information] (Type 9)     | Start Address Segment        | 0xF000                   |  |
| [System Slots Information] (Type 9)     | Release Date                 | 04/11/2018               |  |
| [System Slots Information] (Type 9)     | DOM Size                     | 0VEE (16384KB)           |  |
| [OEM Strings] (Type 11)                 | ROM SIZE                     | 0XFF (10364KB)           |  |
| [System Boot Information] (Type 32)     | BIOS Characteristics         | 0x0000001378B9880        |  |
| [System Event Log] (Type 15)            | Characteristics Ext1         | 0x03                     |  |
| (Physical Memory Array) (Type 16)       | Bit0 ACPI supported          |                          |  |
| [Memory Array Mapped Address] (Type 19) | Bit1 USB Legacy is supported |                          |  |
| [Memory Device] (Type 17)               | Bit2 ACP is supported        |                          |  |
| [Memory Device] (Type 17)               | Dit2 AGP is supported        |                          |  |
| [Memory Device] (Type 17)               | Bita izo boot is supported   |                          |  |

# 4.11. Remote Control

You can use HTML5 KVM or Java KVM interface to control the server remotely.

| ASRockRack Server Management | v2.0.1 |                  |               |                  | – 🗆 X             |
|------------------------------|--------|------------------|---------------|------------------|-------------------|
| 🖵 Login                      | Remo   | ote Control      |               |                  |                   |
| i Dashboard                  | KVM    | I                |               |                  |                   |
| Lul System Inventory         | Serve  | er List:         |               |                  |                   |
| LIII FRU Information         | 192.   | 168.36.33-Group1 |               |                  | •                 |
| ևև IPMI Event Log            |        |                  |               | Launch HTML5 KVM | Launch JAVA KVM   |
| 🏝 BMC Update                 | _      |                  |               |                  |                   |
| ▲ BIOS Update                | BMC    | Control          |               | Re               | eset Load default |
| BIOS Settings                |        | IP               | Model         | BMC Ver.         | Status            |
| SMBIOS                       |        | 192.168.36.27    | EP2C621D12 WS | 0.07.00          | Idle              |
| 🖵 Remote Control             |        | 192.168.36.132   | EP2C622D16NM  | 1.21.fe          | Idle              |
| ပံ Power Control             |        | 192.168.36.181   | EPYCD8        | 0.05.02          | Idle              |
| 1 Virtual Media              |        | 192.168.36.118   | D2000D8UM     | 0.04.00          | Idle              |
| Platform Event Filter        |        | 192.168.36.33    | EP2C622D16NM  | 1.14.05          | Idle              |
|                              |        |                  |               |                  |                   |

**Server:** Select the server from the IP list. **Launch HTML5 KVM:** Click on to start HTML5 KVM function. **Launch JAVA KVM:** Click on to start JAVA KVM function.

# 4.11.1. HTML5 KVM

Launching HTML5 KVM will invoke the default browser on the client system.

|                               | + ~                                      |                        |                        |                |         | L     | ш   |
|-------------------------------|------------------------------------------|------------------------|------------------------|----------------|---------|-------|-----|
|                               | 誤 https://192.168.36.181/viewer.html     |                        |                        | □ ☆            | չե      | l∼ l  | B   |
| Stop KVM                      |                                          |                        | 🕲 CD Imag              | e: Browse File | (0 KB)  | Start | t M |
| eo▼ Mouse▼ Options▼ K         | eyboard ▼ Send Keys ▼ Hot Keys ▼ Vide    | o Record 	 Power 	 Act | ive Users ▼ Language ▼ | Help 🗸         | Zoom 10 | 0%    | Þ   |
|                               |                                          |                        |                        |                |         | _     |     |
| Hain Advances                 | ptio Setup Utility – Copyrigh            | : (C) 2018 American    | Megatrends, Inc.       |                |         |       |     |
| Main Huvanceu                 | i AMD CBS Chipset Server Mg              | It security boot       | EVENT LUgs EXIT        |                |         |       |     |
| UEFI Version                  | : EPYCD8 L0.16i                          |                        | Set the Date. Us       | e Tab to       |         |       |     |
| BMC Version<br>Processor Tune | : 0.05.03<br>· AMD EPVC 7551 32-Core Pro | resson                 | Switch between D       | ate elemer     | nts.    |       |     |
| Troccasor Type                | . 1110 EFTO 1331 32 0010 110             |                        | Year: 2005-2099        |                |         |       |     |
| Processor Speed               | : 2036MHz                                |                        | Months: 1-12           |                |         |       |     |
| Microcode Updat               | e : 800F12/8001227<br>Cache : 64KB       |                        | Days: dependent        | on month       |         |       |     |
| L1 Data Cache S               | Size : 32KB                              |                        |                        |                |         |       |     |
| L2 Cache Size                 | : 512KB                                  |                        |                        |                |         |       |     |
| La cache per ac               | UKEL . 04Mb                              |                        |                        |                |         |       |     |
| DDR4_A1                       | : None                                   |                        |                        |                |         |       |     |
| DDR4_B1                       | : None                                   |                        | ++ · Select Scree      | n              |         |       |     |
| DDR4_D1                       | : None                                   |                        | 14: Select Item        |                |         |       |     |
| DDR4_E1                       | : None                                   |                        | Enter: Select          |                |         |       |     |
| DDR4_F1                       | : None<br>: 868 (DDR4-2133)              |                        | +/-: Change Opt.       |                |         |       |     |
| DDR4_H1                       | : None                                   |                        | F2: Previous Val       | ues            |         |       |     |
| Total Manager                 |                                          |                        | F3: Optimized De       | faults         |         |       |     |
| Total Memory                  | : 868                                    |                        | ESC: Exit              |                |         |       |     |
| System Date                   | [Sat 07                                  | (21/2018]              |                        |                |         |       |     |
| System Time                   | [06:37:                                  | )4]                    |                        |                |         |       |     |
|                               |                                          |                        |                        |                |         |       |     |
|                               |                                          |                        |                        |                |         |       |     |

# 4.11.2. JAVA KVM

This function will download jviewer.jnlp file from server. You need to install Java web start program to launch it successfully.

| 🔀 JViewer [192.168.36.181] - [ 800 x 600 ] - 2 fps                                                                                                    | – 🗆 X                                                                                                    |
|----------------------------------------------------------------------------------------------------|----------------------------------------------------------------------------------------------------|
| Video Keyboart Mouse Options Media Keyboard Layo Video Recor Power Active User Help                                                                                               | Zoom Size : Disabled                                                                                                    |
|                                                                                                    | 🔝 📃 🕗                                                                                                    |
| Aptio Setup Utility — Copyright (C) 2018 American<br>Main Advanced AMD CBS Chipset Server Mgmt Security Boot                                                                      | Megatrends, Inc.<br>Event Logs Exit                                                                                                    |
| UEFI Version : EPYCD8 L0.16i<br>BMC Version : 0.05.03<br>Processor Type : AMD EPYC 7551 32-Core Processor                                                                         | Set the Date. Use Tab to<br>switch between Date elements.<br>Default Ranges:<br>Year: 2005–2099                                                             |
| Processor Speed : 2036MHz<br>Microcode Update : 800F12/8001227<br>L1 Instruction Cache : 64KB<br>L1 Data Cache Size : 32KB<br>L2 Cache Size : 512KB<br>L3 Cache per Socket : 64MB | Months: 1–12<br>Days: dependent on month                                                                                                    |
| DDR4_A1: NoneDDR4_B1: NoneDDR4_C1: NoneDDR4_D1: NoneDDR4_E1: NoneDDR4_F1: NoneDDR4_G1: 8GB (DDR4-2133)DDR4_H1: None                                                               | <pre>++: Select Screen f↓: Select Item Enter: Select +/-: Change Opt. F1: General Help F2: Previous Values F3: Optimized Defaults F4: Save &amp; Exit</pre> |
| System Date [Sat 07/21/2018]<br>System Time [06:43:25]                                                                                                    | ESC: Exit                                                                                                    |
| Version 2.18.1264. Copyright (C) 2018 American Me                                                                                                    | egatrends, Inc. B4<br>LT LCTRL RALT RCTRL Num Caps Scroll                                                                                                   |

#### Note:

You may download Java runtime from this link: https://java.com/en/download/

# 4.12. Power Control

This function reports power status of all login servers and also can perform power action on them. Select the server by checking the checkbox from the server list, and then click on the action button. It may take a while to update the power status.

| ASRockRack Server Management v2.0 | 1               |                              |                              |           | — | $\times$ |
|-----------------------------------|-----------------|------------------------------|------------------------------|-----------|---|----------|
| 🖵 Login                           | Power Control   |                              |                              |           |   | ^        |
| i Dashboard                       | Actions         |                              |                              |           |   |          |
| Lul System Inventory              | Power off Power | er up Power cycle Hard reset | ACPI Shutdown(Soft Shutdown) |           |   |          |
| Lul FRU Information               | IP IP           | Mode                         | I                            | Status    |   |          |
| ဖြ။ IPMI Event Log                | 192.168.36      | .27 EP2C                     | 521 <b>D</b> 12 W <b>S</b>   | Power on  |   |          |
| 🌲 BMC Update                      | 192.168.36      | .132 EP2C                    | 522 <b>D</b> 16NM            | Power on  |   |          |
| 🛓 BIOS Update                     | 192.168.36      | .181 EPYC                    | 38                           | Power on  |   |          |
| BIOS Settings                     | 192.168.36      | .118 D200                    | ID8UM                        | Power on  |   |          |
| SMBIOS                            | 192.168.36      | .33 EP2C                     | 522 <b>D</b> 16NM            | Power off |   |          |
| 🖵 Remote Control                  | 192.168.36      | .28 EP2C                     | 22D16FM                      | Power on  |   |          |
| () Power Control                  | 192.168.36      | .150 EP2C                    | 521D16-4LP                   | Power off |   |          |
|                                   | 192.168.36      | .117 D200                    | D8UM                         | Power on  |   |          |
| 🕹 Virtual Media                   |                 |                              |                              |           |   |          |
| Platform Event Filter             |                 |                              |                              |           |   | •        |

Power off: To immediately power off the server.

**Power up:** To power on the server.

Power cycle: To first power off, and then reboot the server (cold boot).Hard reset: To reboot the server without powering off (warm boot).ACPI Shutdown(Soft Shutdown): To initiate operating system shutdown prior to the shutdown (actual behavior may depend on OS settings).

# 4.13. Virtual Media

This function let you attach local USB device to the remote server. Select server from the IP column, then select type and drive or image file, and then click on the action button to start the function.

| ASRockRack Server Management v2 | .0.1                      |          |                                                   | - |        | × |
|---------------------------------|---------------------------|----------|---------------------------------------------------|---|--------|---|
| 🖵 Login                         | Virtual Media Redirection | 1        |                                                   |   |        | * |
| i Dashboard                     | IP                        | Туре     | Drive/Image                                       |   | Action | 1 |
| Lul System Inventory            | 192.168.36.33-Group1 •    | CD/DVD 🔻 | D:\www\OS\Ubuntu\ubuntu-16.04.1-desktop-amd64.iso |   | ወ      |   |
| LIL FRU Information             |                           |          |                                                   |   |        |   |
| Lul IPMI Event Log              |                           |          |                                                   |   |        |   |
| 🕹 BMC Update                    |                           |          |                                                   |   |        |   |
| 🛓 BIOS Update                   |                           |          |                                                   |   |        |   |
| ▲ BIOS Settings                 |                           |          |                                                   |   |        |   |
| SMBIOS                          |                           |          |                                                   |   |        |   |
| 🖵 Remote Control                |                           |          |                                                   |   |        |   |
| <b>එ</b> Power Control          |                           |          |                                                   |   |        |   |
| 1 Virtual Media                 |                           |          |                                                   |   |        |   |
| Platform Event Filter           |                           |          |                                                   |   |        | • |

**IP column:** Select the server from the IP list. **Type:** Select the media type.

**Drive/Image:** Select hard drive or image file. **Action:** Start or stop the function.

# 4.14. Platform Event Filter

Platform Event Filter (PEF) provides a mechanism for configuring the BMC to take selected actions on event messages that it receives or has internally generated. These actions include operations such as system power-off, system reset, as well as triggering the generation of an alert. Select a reference server and edit the settings with it, and then you can apply the settings to other servers.

You can configure the platform event filter to alert the administrator when an event occurred in the server. The receiver can be another server that listens to a group of servers, or can be a group of email addresses.

| ASRockRack Server Management v2.0 | .1      |                           |                 |           | – 🗆 X          |
|-----------------------------------|---------|---------------------------|-----------------|-----------|----------------|
| i Dashboard                       | Referen | ice server:               |                 |           |                |
| Lul System Inventory              | 192.16  | 8.36.33-Group1            |                 |           |                |
| LIII FRU Information              | event   | filters alert policies la | an-destinations |           |                |
| မြာ IPMI Event Log                |         |                           |                 |           |                |
| ᆂ BMC Update                      |         |                           |                 |           | <b>1</b> Apply |
| 🏝 BIOS Update                     |         | IP                        | Model           | BIOS Ver. | Status         |
| ▲ BIOS Settings                   |         | 192.168.36.27             | EP2C621D12 WS   | L0.09     | Idle           |
| SMBIOS                            |         | 192.168.36.132            | EP2C622D16NM    | P1.30     | Idle           |
| 🖵 Remote Control                  |         | 192.168.36.181            | EPYCD8          | L0.16i    | Idle           |
|                                   |         | 192.168.36.118            | D2000D8UM       | L0.16     | Idle           |
| O Power Control                   |         | 192,168,36,33             | EP2C622D16NM    | L1.15R    | Idle           |
| 🕹 Virtual Media                   |         | 192.168.36.28             | EP2C622D16FM    | L1.21     | Idle           |
| Platform Event Filter             |         | 192.168.36.150            | EP2C621D16-4LP  |           | Idle           |
| 👑 User Management                 |         | 192.168.36.117            | D2000D8UM       | L0.16     | Idle ,         |

**Reference server:** Select a server and edit the settings, and then you may apply them to others.

# **4.14.1.** Event Filters

This page is used to configure Event filters. You can modify or add new event filter entry from here. By default, 15 event filter entries are configured among the 40 available slots. Click on the edit button to start the filter configuration.

| ASRockRack Server Management v2 | .0.1   |                 |            |                                                                   | _ |      | ×        |
|---------------------------------|--------|-----------------|------------|-------------------------------------------------------------------|---|------|----------|
| ASRockRack                      | ≡      |                 |            |                                                                   |   |      | <b>^</b> |
| 🖵 Login                         | Platfo | orm Event Filt  | ter / even | t-filters                                                         |   |      |          |
| i Dashboard                     |        | 400 400 00 00   |            |                                                                   |   |      | 1        |
| 🔟 System Inventory              | Serve  | r:192.168.36.33 |            |                                                                   |   | васк |          |
|                                 | ID     | Status          | Enabled    | Description                                                       |   | Edit |          |
| Lul FRU Information             | 1      | Configured      | •          | when All Sensors switches to any severity run Alert (1) $\&$ none |   | ľ    |          |
| Lul IPMI Event Log              | 2      | Configured      | ٠          | when All Sensors switches to any severity run Alert (2) & none    |   | ľ    |          |
| 🌲 BMC Update                    | 3      | Configured      | •          | when All Sensors switches to any severity run Alert (3) $\&$ none |   | ľ    |          |
| 🏝 BIOS Update                   | 4      | Configured      | •          | when All Sensors switches to any severity run Alert (4) $\&$ none |   | Ø    |          |
| ▲ BIOS Settings                 | 5      | Configured      | •          | when All Sensors switches to any severity run Alert (5) $\&$ none |   | ľ    |          |
|                                 | 6      | Configured      | •          | when All Sensors switches to any severity run Alert (6) & none    |   | Ø    |          |
| SWRIO2                          | 7      | Configured      | •          | when All Sensors switches to any severity run Alert (7) & none    |   | ſ    |          |
| 🖵 Remote Control                | 8      | Configured      | •          | when All Sensors switches to any severity run Alert (8) & none    |   | Ø    |          |
| එ Power Control                 | 9      | Configured      | ٠          | when All Sensors switches to any severity run Alert (9) & none    |   | Ø    |          |
| 🛓 Virtual Media                 | 10     | Configured      | •          | when All Sensors switches to any severity run Alert (10) & none   |   | ľ    | -        |

# **Event Filter Configuration:** Configure the event filter for the selected slot.

| ASRockRack Server Management v2 | 0.1                       | - 🗆 X |
|---------------------------------|---------------------------|-------|
| i Dashboard                     | Fortune V                 | Back  |
| System Inventory                | Entry 1                   | Edit  |
| LIII FRU Information            | Enable this filter        | Ø     |
| Lill IPMI Event Log             | Event severity to trigger | Ø     |
| 🛓 BMC Update                    | Any severity 🔹            | C     |
| 🏝 BIOS Update                   | Power Action              | C     |
| ▲ BIOS Settings                 | None v                    | Ø     |
|                                 | Alert Policy Group Number | Ø     |
| SWBIOS                          | 1 *                       | Ø     |
| 🖵 Remote Control                | 🗷 Raw Data                | Ø     |
| ථ Power Control                 | Generator ID 1            | C     |
| 🏝 Virtual Media                 | 255                       | C     |
| Platform Event Filter           | Generator ID 2            | C     |
| 😻 liser Management              | 255                       | Ø     |
| - oser management               |                           |       |

**Enable this filter:** Check the box to enable the PEF settings.

**Event Severity to trigger:** Select any one of the Event severity from the list. **Power Action:** Select any one of the power action either Power down, Power reset or Power cycle from the drop-down list

**Alert Policy Group Number:** Select any one of the alert policy group number from the drop-down list.

Raw Data: Check the box to fill the Generator ID with raw data.

**Generator ID 1**: Enter the raw generator ID1 data value.

**Generator ID 2:** Enter the raw generator ID2 data value.

**Generator Type:** Choose the event generator as slave address - if event is generated from IPMB.

**Slave Address/Software ID:** Specify corresponding I2C slave address or system software ID.

**Channel Number:** Choose the particular channel number through which the event message is received over. Choose "0" if the event message is received via the system interface, primary IPMB, or internally generated by the BMC.

**IPMB Device LUN:** Choose the corresponding IPMB device LUN if event is generated by IPMB.

**Sensor type:** Select the type of sensor that will trigger the event filter action. **Sensor name:** Choose the particular sensor from the sensor list.

**Event Options:** Choose event option to be either all events or sensor specific events.

**Event Trigger:** Enter the raw event/reading type value.

Event Data 1 AND Mask: Indicate wildcarded or compared bits.

**Event Data 1 Compare 2:** Indicate whether each bit position's comparison is an exact comparison or not.

Event Data 2 AND Mask: Similar to Event Data 1 AND Mask.

**Event Data 2 Compare 1 & Event Data 2 Compare 2:** Similar to Event Data 1 Compare 1 and Event Data 1 Compare 2 respectively.

Event Data 3 AND Mask: Similar to Event Data 1 AND Mask.

**Event Data 3 Compare 1 & Event Data 3 Compare 2:** Similar to Event Data 1 Compare 1 and Event Data 1 Compare 2 respectively.

# 4.14.2. Alert Policies

This page is used to configure the Alert Policy for the PEF configuration. You can add, delete or modify an entry in this page. Click on the edit button to open the configuration page.

| ASRockRack Server Management v2 | 2.0.1   |               |                    |                                       |                | -          |      | ×        |
|---------------------------------|---------|---------------|--------------------|---------------------------------------|----------------|------------|------|----------|
| ASRockRack                      | =       |               |                    |                                       |                |            |      | <b>^</b> |
| 🖵 Login                         | Platfor | m Event Fi    | <b>lter /</b> aler | t-policies                            |                |            |      |          |
| i Dashboard                     | Server  | 192.168.36.33 | }                  |                                       |                |            | Back |          |
| Lill System Inventory           |         |               |                    |                                       |                |            |      |          |
| ull FRU Information             | Group   | Status        | Enabled            | Description                           | Lan<br>channel | Send<br>to | Edit |          |
| ဖြစ် IPMI Event Log             | 1       | Configured    | •                  | Always send alert to this destination | 1              | 0          | Ø    |          |
| ↑ RMC Undate                    | 2       | Configured    | ٠                  | Always send alert to this destination | 1              | 0          | Ø    |          |
|                                 | 3       | Configured    | •                  | Always send alert to this destination | 1              | 0          | Ø    |          |
| EIOS Update                     | 4       | Configured    | •                  | Always send alert to this destination | 1              | 0          | Ø    |          |
| BIOS Settings                   | 5       | Configured    | •                  | Always send alert to this destination | 1              | 0          | đ    |          |
| SMBIOS                          | 6       | Configured    | •                  | Always send alert to this destination | 1              | 0          | Ø    |          |
| 🖵 Remote Control                | 7       | Configured    | •                  | Always send alert to this destination | 1              | 0          | Ø    |          |
| U Power Control                 | 8       | Configured    | •                  | Always send alert to this destination | 1              | 0          | Ø    |          |
| 🕹 Virtual Media                 | 9       | Configured    | •                  | Always send alert to this destination | 1              | 0          | Ø    | -        |

| ASRockRack Server Management v2. | 0.1                                   |          |         | _    |      | × |
|----------------------------------|---------------------------------------|----------|---------|------|------|---|
| i Dashboard                      |                                       |          |         |      | Back | Â |
| Lul System Inventory             | Policy 1                              | ×        | Lan     | Send | Edit |   |
| LIII FRU Information             | Policy Group Number                   |          | channel | to   | Luic |   |
| 📶 IPMI Event Log                 | 1                                     | •        | 1       | 0    | ľ    |   |
| 🛓 BMC Update                     | Enable this alert                     |          | 1       | 0    | ľ    |   |
| ▲ BIOS Update                    | Policy Action                         |          | 1       | 0    | ľ    |   |
|                                  | Always send alert to this destination | v        | 1       | 0    | ľ    |   |
| BIOS Settings                    | LAN Channel                           |          | 1       | 0    | đ    |   |
| SMBIOS                           | 1                                     | v        | 1       | 0    | ľ    |   |
| 🖵 Remote Control                 | Destination Selector                  |          | 1       | 0    | đ    |   |
| <b>也</b> Power Control           |                                       | v        | 1       | 0    | đ    |   |
|                                  |                                       |          | 1       | 0    | ľ    |   |
| Virtual Media                    | Event specific Alert String           |          | 1       | 0    | đ    |   |
| Platform Event Filter            | Alert String Key                      |          | 1       | 0    | ſ    |   |
| 矕 User Management                |                                       | <u> </u> | 1       | 0    | đ    | - |

Alert Policies: Configure the alert policies for the selected slot.

**Policy Group Number:** Displays the Policy number of the configuration. **Enable this alert:** Check the box to enable the policy settings.

Policy Action: Choose any one of the Policy set values from the list.

LAN Channel: Choose a particular channel from the available channel list.

**Destination Selector:** Choose a particular destination from the configured destination list.

**Event Specific Alert String:** Check the box to specify event-specific Alert String. **Alert String Key:** Specify which string is to be sent for this Alert Policy entry.

# 4.14.3. LAN Destination

This page is used to configure the LAN destination of PEF configuration. Click on the edit button to open the configuration page.

| ASRockRack Server Management | v2.0.1    |               |                             |         | _             |      | × |
|------------------------------|-----------|---------------|-----------------------------|---------|---------------|------|---|
| ASRockRack                   | ≡         |               |                             |         |               |      |   |
| 🖵 Login                      | Platform  | I Event Filte | <b>r</b> / lan-destinations |         |               |      |   |
| i Dashboard                  | Server:19 | 2.168.36.33   |                             |         |               | Back |   |
| <b>III</b> System Inventory  | _         |               |                             |         |               |      |   |
| Lul FRU Information          | Channel   | Destination   | Destination<br>Type         | Send To | Test<br>Alert | Edit |   |
| 🔟 IPMI Event Log             | 1         | 1             | snmp                        |         | 1             | Ø    |   |
| ▲ BMC Undate                 | 1         | 2             | snmp                        |         | 1             | Ø    |   |
|                              | 1         | 3             | snmp                        |         | 1             | Ø    |   |
| BIOS Update                  | 1         | 4             | snmp                        |         | 4             | C    |   |
| BIOS Settings                | 1         | 5             | snmp                        |         | 4             | ſ    |   |
| SMBIOS                       | 1         | 6             | snmp                        |         | 1             | Ø    |   |
| 🖵 Remote Control             | 1         | 7             | snmp                        |         | 1             | Ø    |   |
| <b>じ</b> Power Control       | 1         | 8             | snmp                        |         | 1             | C    |   |
| 🛓 Virtual Media              | 1         | 9             | snmp                        |         | 1             | Ø    |   |

# **LAN Destination Configuration:** Configure the LAN destination for the selected slot.

| ASRockRack Server Management v2 | 0.1                                                                                                    | _             |      | × |
|---------------------------------|----------------------------------------------------------------------------------------------------|---------------|------|---|
| i Dashboard                     | Server:102.168.36.33                                                                                   |               | Back | Î |
| Lul System Inventory            | LAN destination 1 ×                                                                                    | -             |      |   |
| Lill FRU Information            | LAN Channel                                                                                            | Test<br>Alert | Edit |   |
| 📶 IPMI Event Log                | 1                                                                                                    | 1             | C    |   |
| 🌲 BMC Update                    | LAN Destination                                                                                        |               | ľ    |   |
| ▲ BIOS Update                   | 1                                                                                                    | 1             | C    |   |
|                                 | Destination Type                                                                                       | 1             | Ø    |   |
| BIOS Settings                   | SNMP Trap                                                                                              | 1             | ľ    |   |
| SMBIOS                          | If Destination type is SNMP Tran. then give the IP address of the system that will receive the         | 4             | ľ    |   |
| 🖵 Remote Control                | alert. Destination address will support the following: 1. IPv4 address format. 2. IPv6 address format. | 1             | đ    |   |
| ပံ Power Control                |                                                                                                    | 1             | ľ    |   |
| ᆂ Virtual Media                 | SNMP Destination Address                                                                               | 1             | ľ    |   |
| 🏟 Platform Event Filter         |                                                                                                    | 1             | đ    |   |
|                                 | Delete Save                                                                                            | 1             | I    |   |
| 矕 User Management               | 1 12 snmp                                                                                              | 1             | ß    | - |

**LAN Channel:** Displays LAN Channel Number for the selected slot (read only). **LAN Destination:** Displays ID for setting Destination Selector of Alert Policy (read only).

**SNMP Destination Address:** Destination type can be either an SNMP Trap or an E-mail alert. For E-mail alerts, the four fields - SNMP Destination Address, BMC User Name, Email subject and Email message needs to be filled. For SNMP Trap, only the SNMP Destination Address has to be filled.

**BMC User Name:** If Destination type is Email Alert, then choose the user to whom the email alert has to be sent.

# 4.15. User Management

This function displays the current list of user accounts on the server. You can add a new user and modify or delete the existing users.

| ASRockRack Server Management v | 2.0.1                          | — | $\times$ |
|--------------------------------|--------------------------------|---|----------|
| ASRockRack                     | =                              |   | ▲<br>    |
| 🖵 Login                        | User Management                |   |          |
| i Dashboard                    | User list Delete Create/Modify |   | 1        |
| Lul System Inventory           |                                |   |          |
| Lul FRU Information            |                                |   |          |
| မြာ၊ IPMI Event Log            |                                |   |          |
| 🛓 BMC Update                   |                                |   |          |
| ᆂ BIOS Update                  |                                |   |          |
| BIOS Settings                  |                                |   |          |
|                                |                                |   |          |
| Remote Control                 |                                |   |          |
| Power Control                  |                                |   | _        |
|                                |                                |   | Ť        |

**User list:** Click on to get current user list.

**Delete:** Enter delete user account interface.

**Create/Modify:** Enter create or modify user account interface.

# 4.15.1. User List

| ASRockRack Server Manageme | t v2.0.1                           |              | - 🗆 X  |
|----------------------------|------------------------------------|--------------|--------|
| ASRockRack                 | =                                  |              |        |
| 🖵 Login                    | User Management / user list        |              |        |
| i Dashboard                | 192.168.36.33-Group1               |              | • 3    |
| Lul System Inventory       | ID Name Status Privilege           | Capabilities | E-mail |
| Lul FRU Information        | 1 anonymous Disabled Administrator | KVM VMedia   |        |
| Lul IPMI Event Log         | 2 admin Active Administrator       | KVM VMedia   |        |
| 🏝 BMC Update               | 3 Disabled                         |              |        |
| 1 BIOS Update              | 4 Disabled                         |              |        |
| BIOS Settings              | 5 Disabled                         |              |        |
|                            | 6 Disabled                         |              |        |
| S 2WRIO2                   | 7 Disabled                         |              |        |
| 🖵 Remote Control           | 8 Disabled                         |              |        |
| U Power Control            | 9 Disabled                         |              |        |
| 🛓 Virtual Media            | 10 Disabled                        |              |        |

This page displays the current user account information.

ID: Sequence number of the user.
Name: User account name.
Status: User account status.
Privilege: User account privilege level.
Capabilities: Specific function access right.
E-mail: E-mail setting of the user account.

#### 4.15.2. Delete

This function can delete existing users and create or modify user account.

| ASRockRack Server Management v | 2.0.5                          |          |         |          |
|--------------------------------|--------------------------------|----------|---------|----------|
| ASRockRack                     | =                              |          |         |          |
| 🖵 Login                        | <u>User Management</u> / Delet | te user  |         |          |
| i Dashboard                    | ÷                              | Select a | user id | <b>→</b> |
| Jul System Inventory           | User id                        |          |         |          |
| LIII FRU Information           | 1                              |          |         | v        |
| 🔟 IPMI Event Log               |                                |          |         |          |
| 🌲 BMC Update                   |                                |          |         |          |
| ▲ BIOS Update                  |                                |          |         |          |
| ▲ BIOS Settings                |                                |          |         |          |
| SMBIOS                         |                                |          |         |          |
| 🖵 Remote Control               |                                |          |         |          |
| ර Power Control                |                                |          |         |          |
| 1 Virtual Media                |                                |          |         |          |
| Platform Event Filter          |                                |          |         |          |
| 😤 User Management              |                                |          |         |          |
|                                |                                |          |         |          |
|                                |                                |          |         |          |

User id: Select a user id to delete. - Go to next page.

- Go to previous page.

To delete the user account on servers, select the user ID, and you can send the delete command to selected servers.

| ASRockRack     ■       Login     User Management / Delete user / Deploy       i Dashboard     i       M System Inventory     i       Im FRU Information     IP       M IPMI Event Log     192.168.36.114       M BMC Update     192.168.36.92       D 192.168.36.182     EP2C621D8-16R | BMC Ver.<br>0.09.02 | ±∪pd<br>Status<br>Idle        |
|----------------------------------------------------------------------------------------------------|---------------------|-------------------------------|
| Login   i Dashboard   ii Dashboard   iii System Inventory   iiii FRU Information   iiii 1PMII Event Log   iiiii 192.168.36.92   iiiiiiiiiiiiiiiiiiiiiiiiiiiiiiiiiiii                                                                                                    | BMC Ver.<br>0.09.02 | <b>±üpd</b><br>Status<br>Idle |
| i Dashboard  i Dashboard  i Dashboard  i Dashboard  i Dashboard  i Deploy to all servers  IP  IP  Model  I92.168.36.114  X7P-MB  I92.168.36.92  D2100D4I  I92.168.36.182  EP2C621D8-16R                                                                                                | BMC Ver.<br>0.09.02 | ±Upd<br>Status<br>Idle        |
| IPMI Event Log         IP         Model           bMC Update         192.168.36.92         D2100D4I           192.168.36.182         EP2C621D8-16R                                                                                                    | BMC Ver.            | Status                        |
| IP         Model           IPMI Event Log         IP2.168.36.114         X7P-MB           IPMI Event Log         IP2.168.36.92         D2100D4I           BMC Update         IP2.168.36.182         EP2C621D8-16R                                                                      | BMC Ver.            | Status                        |
| IPMI Event Log         IPMI Event Log         IP2.168.36.114         X7P-MB           IPMI Event Log         IP2.168.36.92         D2100D4I           IP2.168.36.182         EP2C621D8-16R                                                                                             | 0.09.02             | Idle                          |
| BMC Update         192.168.36.92         D2100D4I           192.168.36.182         EP2C621D8-16R                                                                                                    | 0.09.00             |                               |
| BMC Opdate         192.168.36.182         EP2C621D8-16R                                                                                                    | 0.09.00             | ldle                          |
|                                                                                                    | 0.03.00             | ldle                          |
| BIOS Update 192.168.36.99 EP2C621D16GM Series                                                                                                    | 1.00.00             | ldle                          |
| BIOS Settings 🗌 192.168.36.40 EP2C622D16NM                                                                                                    | 1.14.15             | ldle                          |
| SMBIOS - 192.168.36.150 X299 WS/IPMI                                                                                                    | 1.01.00             | ldle                          |
| 192.168.36.63 EPYCD8     Remote Control                                                                                                    | 0.05.02             | ldle                          |
| 192.168.36.158 EPYCD8                                                                                                    | 0.07.00             | ldle                          |
| 192.168.36.155 EP2C621D16-4LP                                                                                                    | 0.09.01             | ldle                          |
| Virtual Media 192.168.36.138 X299 WS/IPMI                                                                                                    | 1.01.00             | ldle                          |
| Platform Event Filter         192.168.36.42         EP2C622D24LM2                                                                                                    | 0.01.00             | ldle                          |
|                                                                                                    |                     |                               |

IP: Select server from the IP list.
Model: The model name of the server.
BMC Ver.: BMC firmware version of the server.
Status: Current status of the BMC firmware.

# 4.15.3. Create/Modify

This function edits user account settings. You can reset all the settings and then apply them to servers.

| ASRockRack Server Management v2.0.1 |                                 |                                                                                                | ×         |          |
|-------------------------------------|---------------------------------|------------------------------------------------------------------------------------------------|-----------|----------|
| ASRockRack                          | =                               |                                                                                                |           | Â        |
| 🖵 Login                             | User Managemen                  | <u>t</u> / user editor                                                                         |           |          |
| i Dashboard                         | ÷                               | Edit user information                                                                          | -         | <b>F</b> |
| Lul System Inventory                | Userid                          |                                                                                                |           |          |
| Lul FRU Information                 | 1                               |                                                                                                |           | r        |
| ևև IPMI Event Log                   | Enter the name of t             | the new user. 1. User Name is a string of 1 to 16 alpha-numeric characters. 2. It must st      | art with  |          |
| ▲ BMC Update                        | an alphabetical cha<br>allowed. | aracter. 3. It is case-sensitive. 4. Special characters '-'(hyphen), '_'(underscore), '@'(at s | sign) are |          |
| ᆂ BIOS Update                       | Username                        |                                                                                                |           |          |
| BIOS Settings                       |                                 |                                                                                                |           |          |
| SMBIOS                              | Password Size                   |                                                                                                |           |          |
| 🖵 Remote Control                    | 16 bytes                        |                                                                                                |           | r        |
| ပံ Power Control                    | Enter a strong pass             | sword which consist of atleast one upper case letter, alphanumeric and special charact         |           |          |
| 🛓 Virtual Media                     |                                 |                                                                                                |           | -        |

User id: Select user account ID.

**Username:** Enter the name of the user.

**Password Size:** Either 16 Bytes or 20 Bytes password size can be chosen. **Password:** Enter the password of the user.

Confirm Password: Confirm the password.

**Enable User Access:** Enabling user access will intern assign the IPMI messaging privilege to user.

**Network Privilege:** Select the network privileges assigned to the user. **Serial Privilege:** Select the serial privileges assigned to the user.

**KVM Access:** Assign the KVM privilege for the user.

VMedia Access: Assign the VMedia privilege for the user.

**Note:** Both KVM and VMedia privilege will enable/disable automatic when Network Privilege is administrator(other).

**Email Format:** Specify the format for the email. Two types of formats are available.

AMI-Format: The subject of this mail format is 'Alert from (your Host name)'. The mail content shows sensor information, ex: Sensor type and Description. Fixed-Subject Format: This format displays the message according to user's setting. You must set the *subject and message for email alert.*  **Email ID:** Enter the email ID of the user. If the user forgets the password, the new password will be mailed to the configured email address.

Create/modify user account on servers. After filling up the form, you can apply the settings to servers.

| SASRockRack Server Management v | 2.0.5          |                      |                       |          | _ 0 <u>×</u>    |
|---------------------------------|----------------|----------------------|-----------------------|----------|-----------------|
| ASRockRack                      | =              |                      |                       |          |                 |
| 🖵 Login                         | <u>User Ma</u> | nagement / Edit user | / Deploy              |          |                 |
| i Dashboard                     | *              |                      | Deploy to all servers |          | <b>‡</b> ∐ndate |
| Lul System Inventory            |                |                      |                       |          |                 |
| III FRU Information             |                | IP                   | Model                 | BMC Ver. | Status          |
| lui IPMI Event Log              |                | 192.168.36.114       | X7P-MB                | 0.09.02  | Idle            |
| E in this Event Eog             |                | 192.168.36.92        | D2100D4I              | 0.09.00  | Idle            |
| ▲ BMC Update                    |                | 192.168.36.182       | EP2C621D8-16R         | 0.03.00  | Idle            |
| 🛓 BIOS Update                   |                | 192.168.36.99        | EP2C621D16GM Series   | 1.00.00  | Idle            |
| ▲ BIOS Settings                 |                | 192.168.36.40        | EP2C622D16NM          | 1.14.15  | Idle            |
| SMBIOS                          |                | 192.168.36.150       | X299 WS/IPMI          | 1.01.00  | Idle            |
|                                 |                | 192.168.36.63        | EPYCD8                | 0.05.02  | Idle            |
|                                 |                | 192.168.36.158       | EPYCD8                | 0.07.00  | Idle            |
| ර් Power Control                |                | 192.168.36.155       | EP2C621D16-4LP        | 0.09.01  | Idle            |
| 1 Virtual Media                 |                | 192.168.36.138       | X299 WS/IPMI          | 1.01.00  | Idle            |
| Platform Event Filter           |                | 192.168.36.42        | EP2C622D24LM2         | 0.01.00  | Idle            |
| 😤 User Management               |                |                      |                       |          |                 |
|                                 |                |                      |                       |          |                 |
|                                 |                |                      |                       |          |                 |
|                                 |                |                      |                       |          |                 |

IP: Select server from the IP list.
Model: The model name of the server.
BMC Ver.: BMC firmware version of the server.
Status: Current status of the BMC firmware.

# 5. Command line (cli)

This utility supports command line interface, it will enter command line mode when it launch with arguments. Run it in console with --help parameter to display the usage.

| Usage: asrrmgn         | ttool <command/>                                                 | [options]                                            |           |
|------------------------|------------------------------------------------------------------|------------------------------------------------------|-----------|
| Commands:              |                                                                  |                                                      |           |
| asrrmgnttool           | group                                                            | Group management                                     |           |
| asrrmgnttool           | bmc_update                                                       | Update BMC firmware                                  |           |
| asrrmgnttool           | bios_update                                                      | Update BIOS firmware                                 |           |
| asrrmgnttool           | рожег                                                            | Power control                                        |           |
| asrrmgnttool           | vmedia                                                           | Virtual media                                        |           |
| asrrmgnttool           | user                                                             | User account control                                 |           |
| asrrmgnttool           | bios_settings                                                    | Bios settings                                        |           |
| asrrmgnttool           | smbios                                                           | SMBIOS data                                          |           |
| asrrmgnttool           | event                                                            | System event log                                     |           |
| asrrmgnttool           |                                                                  | launch GUI interface                                 | [default] |
| Options:               |                                                                  |                                                      |           |
| help                   | Show help                                                        |                                                      | [boolean] |
| version                | Show version n                                                   | umber                                                | [boolean] |
| log                    | Write log to f                                                   | ile                                                  |           |
| logappend              | Append log to                                                    | existing file                                        | [boolean] |
| Examples:              |                                                                  |                                                      |           |
| 1. Update 2            | servers BMC fir                                                  | <pre>wware: asrrmgnttool bmc_update -f file -h</pre> |           |
| 192.168.0.10           | 0 192.168.0.101                                                  | -u admin -p admin                                    |           |
| 2. Create Gr           | 2. Create Group1 servers: asrrmgnttool group -b 192.168.0.100 -e |                                                      |           |
| 192.168.0.12           | 192.168.0.120scan                                                |                                                      |           |
| 3. Power on (<br>admin | Group1 servers:                                                  | asrrmgnttool power on -g Group1 -u admin             | - p       |

Options:

| help         | Show help                   |
|--------------|-----------------------------|
| version      | Show version number         |
| log=filename | Write log to file           |
| logappend    | Append log to existing file |

# 5.1. group

Use group command to maintain group information which define a range of IP addresses, extra IP address list and/or excluded IP addresses.

## 5.1.1. new

new Create a group Options:

| -g,group    | Set name of the group         |
|-------------|-------------------------------|
| -b,begin    | Begin IP address of the group |
| -e,end      | End IP address of the group   |
| -h,host     | Extra IP address list         |
| -x,exclude  | IP address list to exclude    |
| -s,scan     | Scan the IP range for servers |
| -o,override | Override group if exist       |

## 5.1.2. delete

| delete<br>Options: | Delete a group or remove server from group |
|--------------------|--------------------------------------------|
| -g,group           | Name of the group to delete                |
| -h,host            | IP address of the server to remove         |

# 5.1.3. add

| add      | Add a server into group         |
|----------|---------------------------------|
| Options: |                                 |
| -g,group | Name of the group               |
| -h,host  | IP address of the server to add |

#### 5.1.4. scan

| scan     | Scan servers and update to the group info |
|----------|-------------------------------------------|
| Options: |                                           |
| -g,group | Name of the group to scan                 |

#### 5.1.5. list

| list     | List the group info                |
|----------|------------------------------------|
| Options: |                                    |
| -g,group | Name of the group to show the info |

## 5.2. bmc\_update

Use bmc\_update command to update BMC firmware, with various options you can update servers' BMC firmware by group or by IP address list.

bmc\_update Update BMC firmware

| Options: |
|----------|
|----------|

| -f,file     | Firmware image                              |
|-------------|---------------------------------------------|
| -g,group    | The group to update                         |
| -b,begin    | Begin IP address of the range               |
| -e,end      | End IP address of the range                 |
| -h,host     | IP address list to update                   |
| -x,exclude  | IP address list to exclude                  |
| -s,scan     | Scan the IP range for servers before update |
| -u,username | Username to login                           |
| -p,password | Password to login                           |

# 5.3. bios\_update

Use bios\_update command to update BIOS firmware, with various options you can update servers' BIOS firmware by group or by IP address list.

|   | bios_update | Update BIOS firmware                        |
|---|-------------|---------------------------------------------|
| ( | Options:    |                                             |
|   | -f,file     | Firmware image                              |
|   | -g,group    | The group to update                         |
|   | -b,begin    | Begin IP address of the range               |
|   | -e,end      | End IP address of the range                 |
|   | -h,host     | IP address list to update                   |
|   | -x,exclude  | IP address list to exclude                  |
|   | -s,scan     | Scan the IP range for servers before update |
|   | -u,username | Username to login                           |
|   | -p,password | Password to login                           |
|   |             |                                             |

#### 5.4. power

Use power command to control servers' power state such as on, off, cycle, reset or shudown.

#### 5.4.1. status

| status   | Return power status           |
|----------|-------------------------------|
| Options: |                               |
| -g,group | The group to do power control |
| -b,begin | Begin IP address of the range |
| -e,end   | End IP address of the range   |

| -h,host     | IP address list to do power control |
|-------------|-------------------------------------|
| -x,exclude  | IP address list to exclude          |
| -s,scan     | Scan the IP range for servers       |
| -u,username | Username to login                   |
| -p,password | Password to login                   |
|             |                                     |

# 5.4.2. on

| on          | Power on servers                    |
|-------------|-------------------------------------|
| Options:    |                                     |
| -g,group    | The group to do power control       |
| -b,begin    | Begin IP address of the range       |
| -e,end      | End IP address of the range         |
| -h,host     | IP address list to do power control |
| -x,exclude  | IP address list to exclude          |
| -s,scan     | Scan the IP range for servers       |
| -u,username | Username to login                   |
| -p,password | Password to login                   |

# 5.4.3. off

| on          | Power off servers                   |
|-------------|-------------------------------------|
| Options:    |                                     |
| -g,group    | The group to do power control       |
| -b,begin    | Begin IP address of the range       |
| -e,end      | End IP address of the range         |
| -h,host     | IP address list to do power control |
| -x,exclude  | IP address list to exclude          |
| -s,scan     | Scan the IP range for servers       |
| -u,username | Username to login                   |
| -p,password | Password to login                   |

# 5.4.4. cycle

| cycle      | Power cycle servers                 |
|------------|-------------------------------------|
| Options:   |                                     |
| -g,group   | The group to do power control       |
| -b,begin   | Begin IP address of the range       |
| -e,end     | End IP address of the range         |
| -h,host    | IP address list to do power control |
| -x,exclude | IP address list to exclude          |

| -s,scan     | Scan the IP range for servers |
|-------------|-------------------------------|
| -u,username | Username to login             |
| -p,password | Password to login             |

#### 5.4.5. reset

| reset    | Hard reset servers            |
|----------|-------------------------------|
| Options: |                               |
| -g,group | The group to do power control |
| -b,begin | Begin IP address of the range |
| ام مرم   | End ID address of the rener   |

| -e,end                               | End IP address of the range                                                      |
|--------------------------------------|----------------------------------------------------------------------------------|
| -h,host                              | IP address list to do power control                                              |
| -x,exclude                           | IP address list to exclude                                                       |
| -s,scan                              | Scan the IP range for servers                                                    |
| -u,username                          | Username to login                                                                |
| -x,exclude<br>-s,scan<br>-u,username | IP address list to exclude<br>Scan the IP range for servers<br>Username to login |

-p, --password Password to login

# 5.4.6. shutdown

| shutdown    | ACPI shutdown(Soft shutdown) servers |
|-------------|--------------------------------------|
| Options:    |                                      |
| -g,group    | The group to do power control        |
| -b,begin    | Begin IP address of the range        |
| -e,end      | End IP address of the range          |
| -h,host     | IP address list to do power control  |
| -x,exclude  | IP address list to exclude           |
| -s,scan     | Scan the IP range for servers        |
| -u,username | Username to login                    |
| -p,password | Password to login                    |
|             |                                      |

## 5.5. vmedia

Use vmedia command to do virtual media function, you can redirect and local iso image or local hard drive to remote servers.

| vmedia     | Virtual media                                |
|------------|----------------------------------------------|
| Options:   |                                              |
| -g,group   | The group to do power control                |
| -b,begin   | Begin IP address of the range                |
| -e,end     | End IP address of the range                  |
| -h,host    | IP address list to do virtual media function |
| -x,exclude | IP address list to exclude                   |

| -s,scan     | Scan the IP range for servers            |
|-------------|------------------------------------------|
| -u,username | Username to login                        |
| -p,password | Password to login                        |
| image       | Image file to redirect to server         |
| drive       | Drive to redirect to server              |
| install     | Reboot server to boot from virtual media |

# 5.6. user

Use user command to do user account control, you can set user account with various options or delete user account.

# 5.6.1. list

| list        | List user account                  |
|-------------|------------------------------------|
| Options:    |                                    |
| -g,group    | The group to do user control       |
| -b,begin    | Begin IP address of the range      |
| -e,end      | End IP address of the range        |
| -h,host     | IP address list to do user control |
| -x,exclude  | IP address list to exclude         |
| -s,scan     | Scan the IP range for servers      |
| -u,username | Username to login                  |
| -p,password | Password to login                  |
| id          | Specific user ID (1 $\sim$ 10)     |
|             |                                    |

## 5.6.2. set

| set         | Set user account                   |
|-------------|------------------------------------|
| Options:    |                                    |
| -g,group    | The group to do user control       |
| -b,begin    | Begin IP address of the range      |
| -e,end      | End IP address of the range        |
| -h,host     | IP address list to do user control |
| -x,exclude  | IP address list to exclude         |
| -s,scan     | Scan the IP range for servers      |
| -u,username | Username to login                  |
| -p,password | Password to login                  |
| id          | User ID (1 ~ 10)                   |
| name        | User name                          |
| pswd        | User password                      |
|             |                                    |

| ess                                      |
|------------------------------------------|
| n                                        |
| ual media                                |
| User snmp                                |
| User prev_snmp                           |
| User network privilege                   |
| User snmp access                         |
| User privilege limit serial              |
| otocol User snmp authentication protocol |
| User snmp privacy protocol               |
| User email address                       |
| User password size                       |
|                                          |

## 5.6.3. delete

delete Delete user account

Options:

| •           |                                    |
|-------------|------------------------------------|
| -g,group    | The group to do user control       |
| -b,begin    | Begin IP address of the range      |
| -e,end      | End IP address of the range        |
| -h,host     | IP address list to do user control |
| -x,exclude  | IP address list to exclude         |
| -s,scan     | Scan the IP range for servers      |
| -u,username | Username to login                  |
| -p,password | Password to login                  |
| id          | User ID (1 ~ 10)                   |

# 5.7. bios\_settings

Use bios\_settings command to get/set bios settings through BMC interface, you need to reboot the system to let the adjusting bios options to take effect.

| 5.7.1. get |                                    |
|------------|------------------------------------|
| get        | Collect the bios attribute         |
| Options:   |                                    |
| -g,group   | The group to do user control       |
| -b,begin   | Begin IP address of the range      |
| -e,end     | End IP address of the range        |
| -h,host    | IP address list to do user control |
| -x,exclude | IP address list to exclude         |

| -s,scan     | Scan the IP range for servers                |
|-------------|----------------------------------------------|
| -u,username | Username to login                            |
| -p,password | Password to login                            |
| path        | File directory (the default is current path) |
| dircet, -d  | Bios settings                                |
|             |                                              |

# 5.7.2. value

| value       | BIOS value to acquire                        |
|-------------|----------------------------------------------|
| Options:    |                                              |
| -g,group    | The group to do user control                 |
| -b,begin    | Begin IP address of the range                |
| -e,end      | End IP address of the range                  |
| -h,host     | IP address list to do user control           |
| -x,exclude  | IP address list to exclude                   |
| -s,scan     | Scan the IP range for servers                |
| -u,username | Username to login                            |
| -p,password | Password to login                            |
| path        | File directory (the default is current path) |
| all, -a     | Get all bios attribute                       |
| option, -o  | Option bios value to acquire                 |

# 5.7.3. set

| set         | Set BIOS settings                            |
|-------------|----------------------------------------------|
| Options:    |                                              |
| -g,group    | The group to do user control                 |
| -b,begin    | Begin IP address of the range                |
| -e,end      | End IP address of the range                  |
| -h,host     | IP address list to do user control           |
| -x,exclude  | IP address list to exclude                   |
| -s,scan     | Scan the IP range for servers                |
| -u,username | Username to login                            |
| -p,password | Password to login                            |
| path        | File directory (the default is current path) |
| all, -a     | Get all bios attribute                       |
| dircet, -d  | Bios settings                                |
|             |                                              |

# 5.7.4. apply

| apply | Apply bios | settings |
|-------|------------|----------|
|       |            |          |

Options:

| -g,group      | The group to do user control                 |
|---------------|----------------------------------------------|
| -b,begin      | Begin IP address of the range                |
| -e,end        | End IP address of the range                  |
| -h,host       | IP address list to do user control           |
| -x,exclude    | IP address list to exclude                   |
| -s,scan       | Scan the IP range for servers                |
| -u,username   | Username to login                            |
| -p,password   | Password to login                            |
| path          | File directory (the default is current path) |
| reference, -r | Reference ip of bios settings                |

# 5.8. smbios

Use smbios command to retrieve SMBIOS data through BMC.

# 5.8.1. info

| Return SMBIOS data info            |
|------------------------------------|
|                                    |
| The group to do user control       |
| Begin IP address of the range      |
| End IP address of the range        |
| IP address list to do user control |
| IP address list to exclude         |
| Scan the IP range for servers      |
| Username to login                  |
| Password to login                  |
|                                    |

## 5.8.2 get

| get         | Get SMBIOS data structure          |
|-------------|------------------------------------|
| Options:    |                                    |
| -g,group    | The group to do user control       |
| -b,begin    | Begin IP address of the range      |
| -e,end      | End IP address of the range        |
| -h,host     | IP address list to do user control |
| -x,exclude  | IP address list to exclude         |
| -s,scan     | Scan the IP range for servers      |
| -u,username | Username to login                  |
| -p,password | Password to login                  |
|             |                                    |

| handle | Specific the SMBIOS data handle number |
|--------|----------------------------------------|
| decode | Display decoded data                   |

# 5.9. event

Use event command to download event log data from BMC.

## 5.9.1. download

| download    | Download ipmi event log                                |
|-------------|--------------------------------------------------------|
| Options:    |                                                        |
| -g,group    | The group to do user control                           |
| -b,begin    | Begin IP address of the range                          |
| -e,end      | End IP address of the range                            |
| -h,host     | IP address list to do user control                     |
| -x,exclude  | IP address list to exclude                             |
| -s,scan     | Scan the IP range for servers                          |
| -u,username | Username to login                                      |
| -p,password | Password to login                                      |
| path        | Event log file directory (the default is current path) |
|             |                                                        |

## 5.9.2. clear

| clear       | Clear event log                    |
|-------------|------------------------------------|
| Options:    |                                    |
| -g,group    | The group to do user control       |
| -b,begin    | Begin IP address of the range      |
| -e,end      | End IP address of the range        |
| -h,host     | IP address list to do user control |
| -x,exclude  | IP address list to exclude         |
| -s,scan     | Scan the IP range for servers      |
| -u,username | Username to login                  |
| -p,password | Password to login                  |

# 6. Compatibility

This utility supports server motherboard built with BMC AST2500 chip. Intel Platform: Purley, Denverton, Skylake-D, Mehlow, Basin Falls. AMD Platform: Naples.

Some of the functions may need to update BIOS/BMC firmware to support them, contact ASRock Rack support team to check the approval models.

# 7. Contact Information

#### **ASRock Rack Incorporation**

Address: 4F., No.37, Sec. 2, Jhongyang S. Rd., Beitou District, Taipei City 112, Taiwan (R.O.C.) Email: ASRockRack\_sales@asrockrack.com

#### ASRock Rack EUROPE B.V.

Address: Bijsterhuizen 11-11, 6546 AR Nijmegen, The Netherlands Phone: +31-24-345-44-33 Fax: +31-24-345-44-38

#### ASRock Rack America, Inc.

Address: 13848 Magnolia Ave, Chino, CA91710 U.S.A. Phone: +1-909-590-8308 Fax: +1-909-590-1026